# 1. 스탬프 카드 셋팅

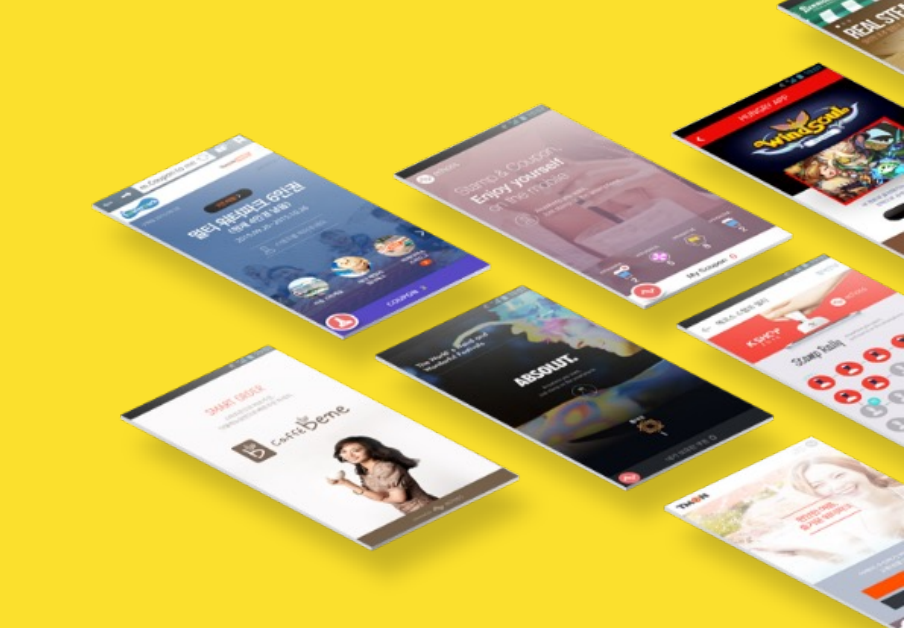

# 스탬프 카드 서비스 셋팅 프로세스

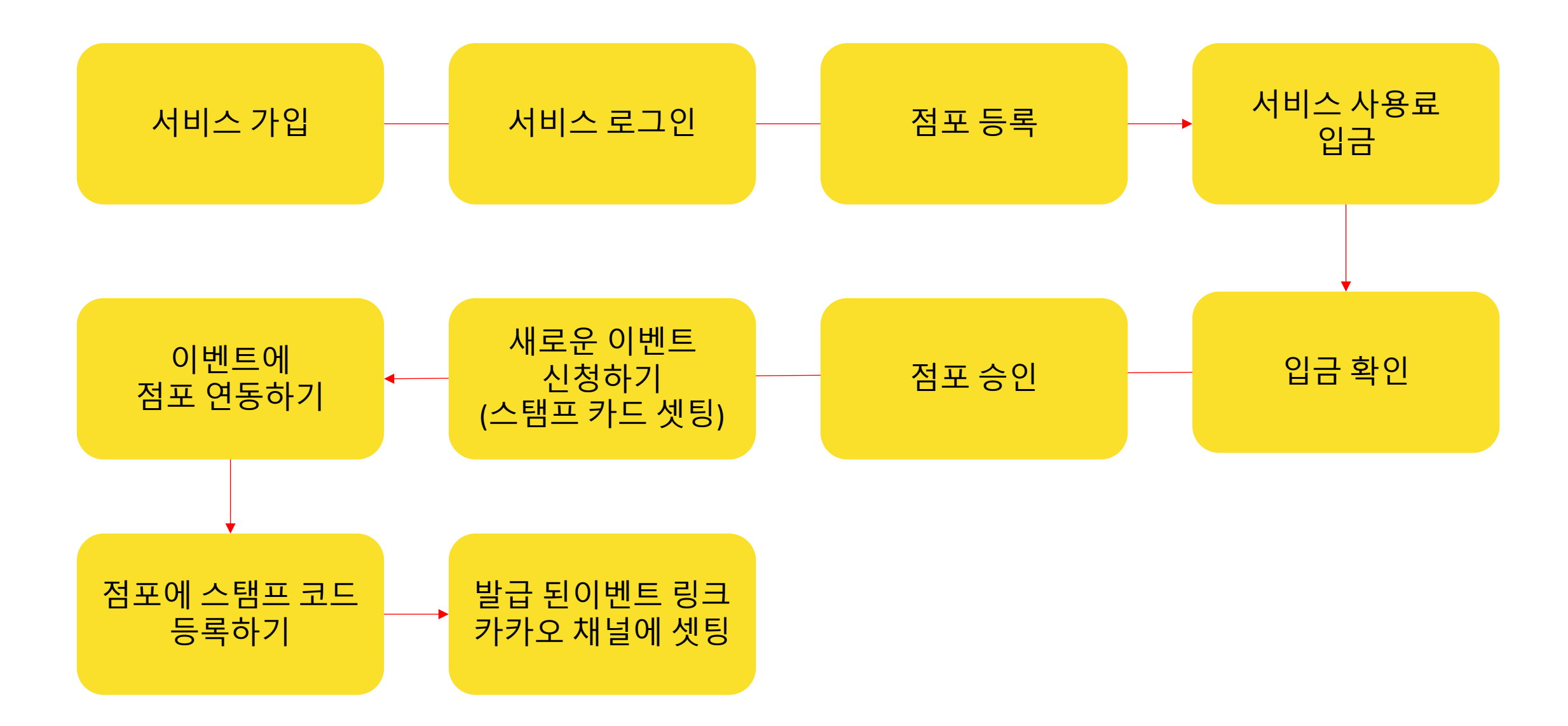

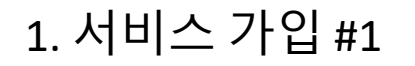

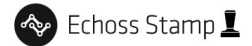

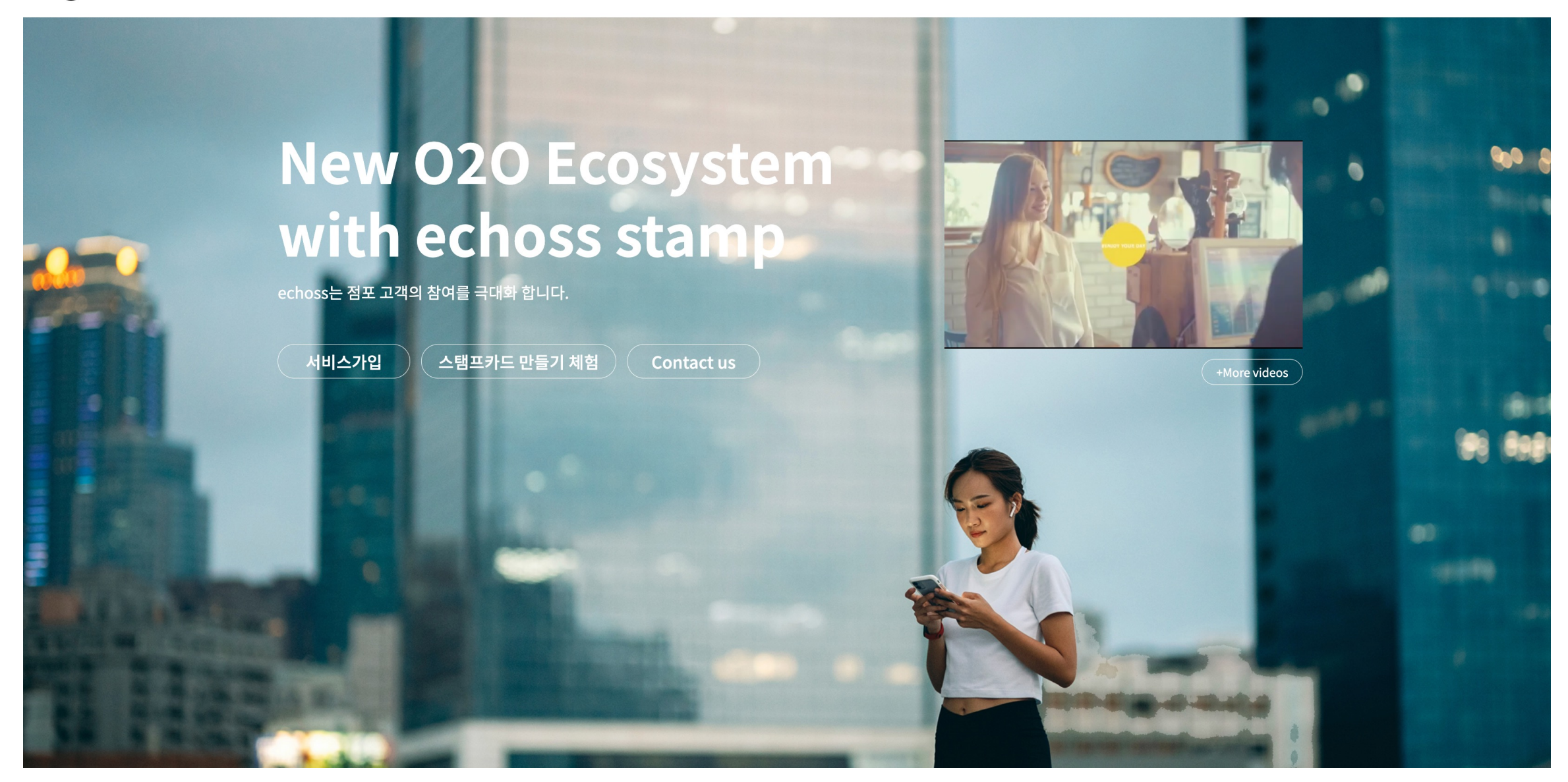

1. 서비스 가입 #2

| The           |              | ]                           |                              |                    | 1 | L      |
|---------------|--------------|-----------------------------|------------------------------|--------------------|---|--------|
| in the second |              | 계정                          | 만들기                          |                    | X | 「「ない」の |
|               | ID*          | 영문/숫자 5~15자를 입력해 주세요.       | 사업자등록증 명*                    | 사업자등록번호를 입력해주세요.   |   |        |
|               | 비밀번호*        | 숫자와 영문이 조합된 8~15자를 입력해 주세요. | 브랜드이름*                       | 브랜드 명을 입력해주세요.     |   |        |
|               | 비밀번호 확인 *    | 비밀번호를 다시 입력해 주세요.           | 사업자등록번호                      | 사업자등록번호를 입력해주세요.   |   | Nr. A  |
|               | 이메일 *        | 이메일 주소를 입력해주세요.             | 사업자등록증 업로드                   | 230x150px, 200k 이하 |   | PP- V  |
|               | 인증번호 *       | 인증코드를 입력해주세요. 인증번호 받기       | 핸드폰 번호 *                     | 전화번호를 입력해주세요.      |   |        |
|               | 계정이 있습니까? 지금 | 로그인                         | □ 동의 <u>이용약관</u> 확인 <u>기</u> | <u> 1인정보 보호방침</u>  |   |        |
|               |              | 로그인                         |                              | 제출하기               |   |        |
| T             | 1 - 1/22     | FEEL CONT                   |                              |                    | 1 |        |

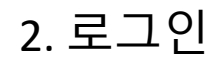

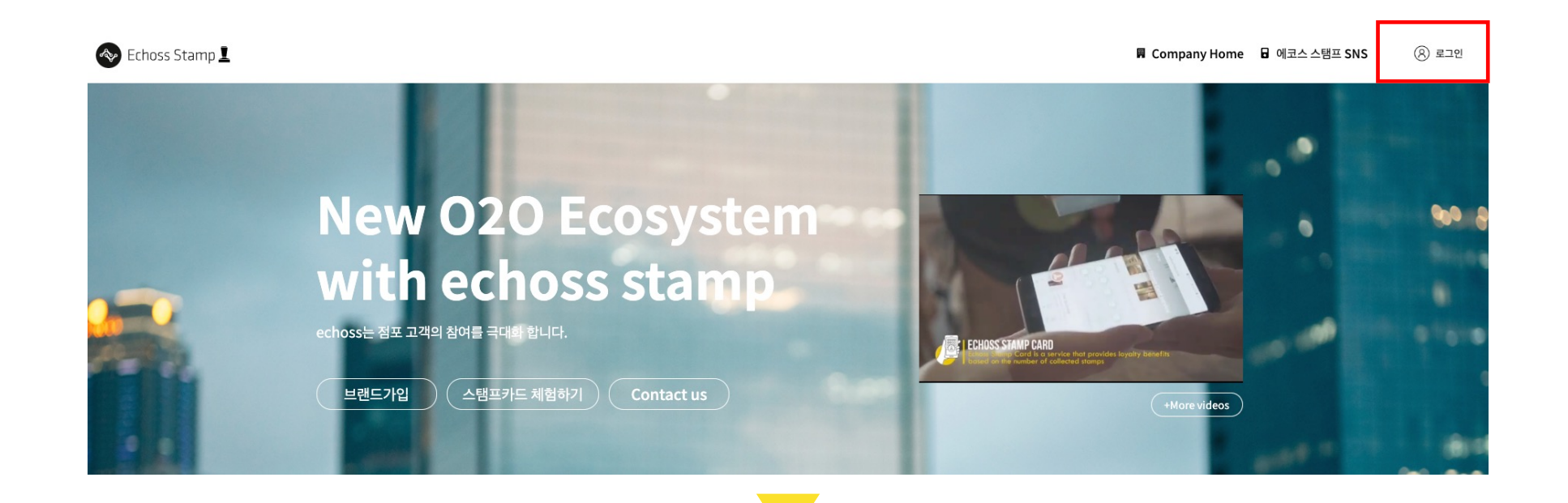

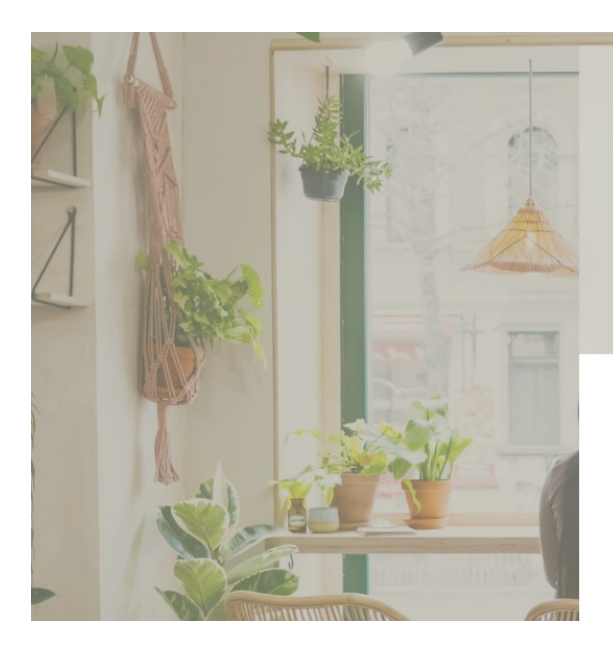

|            | 로그인             |               |  |
|------------|-----------------|---------------|--|
| GeneralAdm |                 |               |  |
|            |                 |               |  |
| ✔ 아이디 저장   | <u>비밀번호 재설정</u> | <u>아이디 찾기</u> |  |
|            | 로그인             |               |  |
|            |                 |               |  |
|            | 아식 아이니가 없나요?    |               |  |
|            | 브랜드 가입          |               |  |

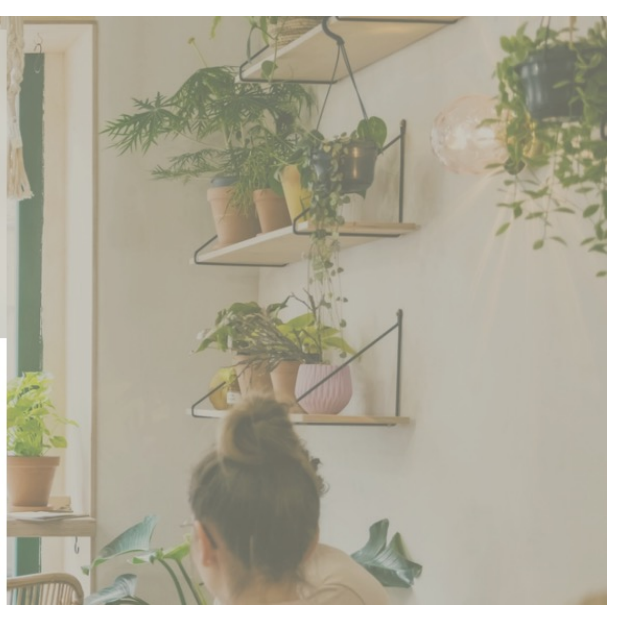

# 매장 주소는 스탬프 H/W를 수령하는 주소입니다. 주소 오 기입으로 스탬프를 수령하지 못해도 본사의 책임은 없으니, (주소)꼼꼼히 확인 후, 신청 부탁드립니다. <u>점포 승인은 입금 후, 영업입 기준 2일 이내 승인 처리 됩니다.</u>

| 스탬프카드         | - 이메일: korea@12cm.co.kr<br>- 브랜드이름: 12CM Korea<br>- 스탬프카드 이벤트: 4개 | ·····································                                       |
|---------------|-------------------------------------------------------------------|-----------------------------------------------------------------------------|
| <u>I</u>      | - 연락처: 18612345678<br>- 이메일: korea@12cm.co.kr                     | 점포 구조. 11<br>매장 유효기간: 2022년11월29일 까지 2024년11월28일<br>추 점포 장                  |
| <br>-탬프카드 이벤트 | <b>매장 등록</b><br>매장명 : 매장명 :                                       |                                                                             |
| 고<br>쿠폰마케팅    | 매장 주소: 매장 주소 :<br>서비스 사용설명 한 서비스 사용가이드                            | · · · · · · · · · · · · · · · · · · ·                                       |
| *             | <ul> <li>● 스탬프 적립 가이드</li> <li>● 긴급 처리 가이드</li> </ul>             | 테스트# <b>1(김홍준)</b><br>점포 주소: 양재동 16-6<br>매장 유효기가 2023년04월18일 까지 2024년04월17일 |

🐟 Echoss Stamp 上 --- 브랜드:12CM Korea ✿ 업체명:12CM Korea 🛍 = 로그인 정보 수정하기 ☆≡유효한 점포 3개 ů . 나의 정보 Demo Store 1 💿 - 아이디: korea 점포 주소: 11 연락처: 18612345678 매장 유효기가 · 2022년11월29일 까지 2024년11월28일

💽 도장이 안찍혀요. 긴급해결방법 영상

8 로그아웃

💄 마이 페이지 🚦 스탬프카드 신청하기 📕 Company Home 🖥 에코스 스탬프 SNS

3. 점포 신청

4. 서비스 사용료 입금

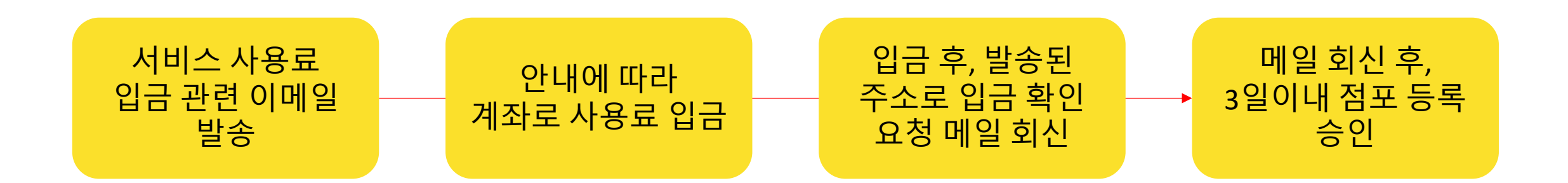

# 입금 확인 요청 회신 메일 정보

1. 사업자명 / 사업자 번호 : 2. 입금자명 : 3. 입금 금액 : 4. 서비스 가입 ID : 5. 점포신청(매장명) : 6. 스탬프 H/W 수령자 이름, 전화번호, 주소 : 7. 사업자등록증 사본 첨부

# 5. 이벤트 셋팅 #1(스탬프카드)

#### -점포 등록 승인 전에도 이벤트 셋팅이 가능합니다.

| 🗞 Echoss Stamp   | l             |                |                            |                                                 |               | 💄 마이 페이지                                                 | 🛿 스탬프카드 신청하기                  | 📕 Company Home | ■ 에코스 스탬프 SNS | (8) 로그아웃     |
|------------------|---------------|----------------|----------------------------|-------------------------------------------------|---------------|----------------------------------------------------------|-------------------------------|----------------|---------------|--------------|
| 🚍 브랜드:12CM Korea | ✿ 업체명:12CM Ko | rea            |                            |                                                 |               |                                                          |                               |                | 💽 도장이 안찍혀요    | 와. 긴급해결방법 영상 |
|                  |               | 0              |                            | 스탬프카드 이벤트                                       |               |                                                          | 이벤트 데이터 통계                    |                |               |              |
|                  |               | 나의 정보          | 且≘ 현재이벤트총 4 개              | ☆ = 본이벤트와 연동!                                   | 된상점총 2 개      |                                                          | 2                             | 새로운 이벤트 신청하기   |               |              |
|                  |               | 스탬프카드 이벤트      | 이벤트 이<br>이벤트 기간<br>총 쿠폰 지급 | 름 <b>【12CM Cafe】</b><br>【유효기간 없음】<br> 수량1장      |               | Demo Store 1 📀                                           |                               | 점포연동           |               |              |
|                  | l             |                | 사용중                        | 이벤트 수정 ▶                                        | 이벤트 QR 다운로드 ▶ | 매장 주소: 11<br>매장 유효기간: 2022년11<br>*스탬프를 점포에 등록하지          | 월29일 까지 2024년11월28일<br>않았습니다. |                |               |              |
|                  |               | (실)<br>쿠폰마케팅   | 이벤트 이<br>이벤트 기간<br>총 쿠폰 지급 | 름 <b>【12CM Demo 3</b> ]<br>【유효기간 없음】<br> 수량1장   | 1             | Demo Store 2           매장 주소:           매장 유효기간: 2022년11 | 월29일 까지 2024년11월28일           |                |               |              |
|                  |               |                | 사용중                        | 이벤트 수정 ▶                                        | 이벤트 QR 다운로드 🕨 | 互 B1726556                                               |                               |                |               |              |
|                  |               | <b>불</b> 렛 이벤트 | 이벤트 이<br>이벤트 기간<br>총 쿠폰 지급 | 금【12CM Salon】<br>【유효기간 없음】<br><sup>1</sup> 수량0장 |               |                                                          |                               |                |               |              |
|                  |               |                | 사용중                        | 이벤트 수정 ▶                                        | 이벤트 QR 다운로드 ▶ |                                                          |                               |                |               |              |

# 5. 이벤트 셋팅 #2(스탬프카드)

-유형 선택 : 기본형(추천)

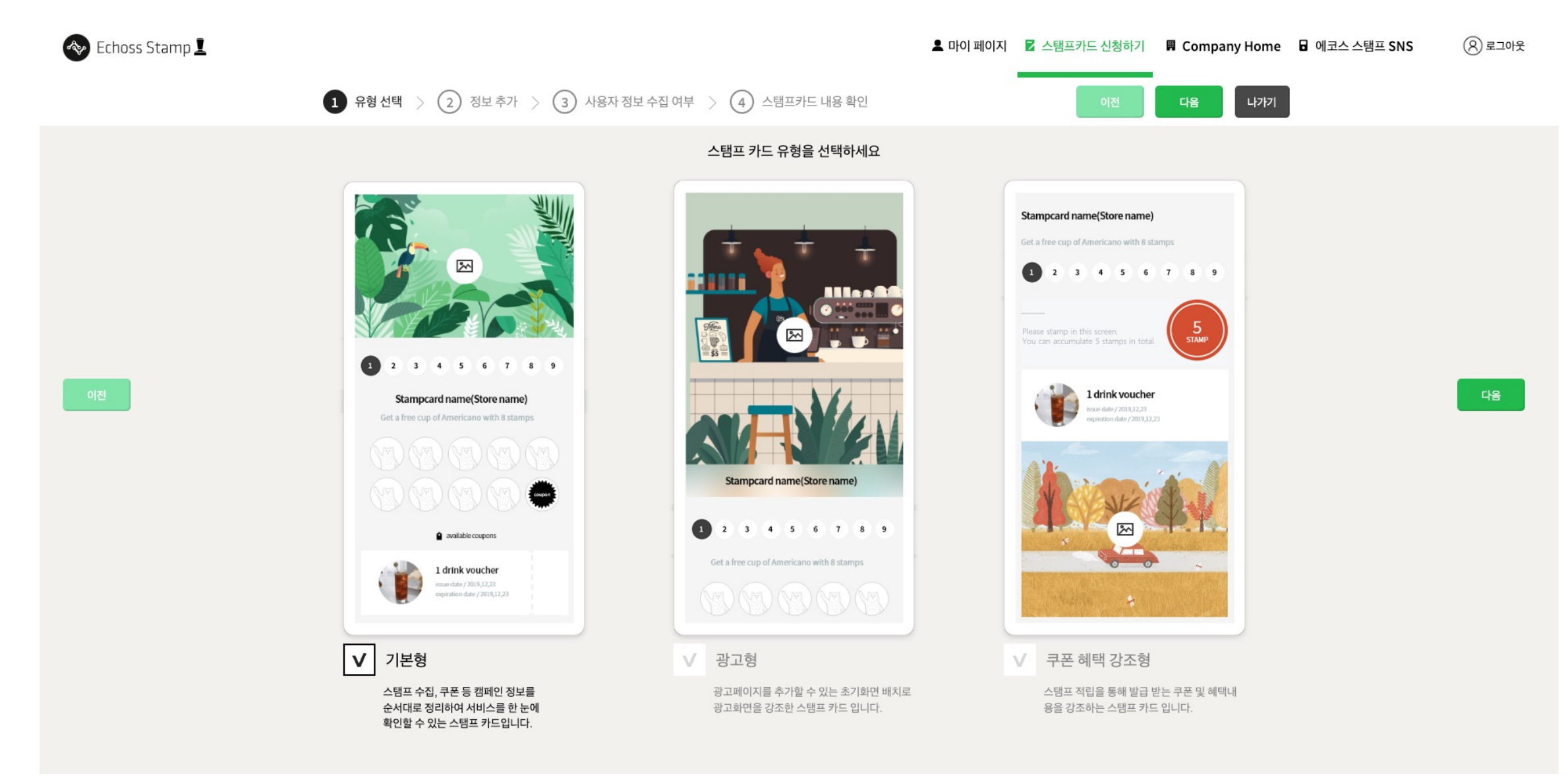

# 5. 이벤트 셋팅 #3(스탬프카드)

-정보 추가(순서대로 입력)

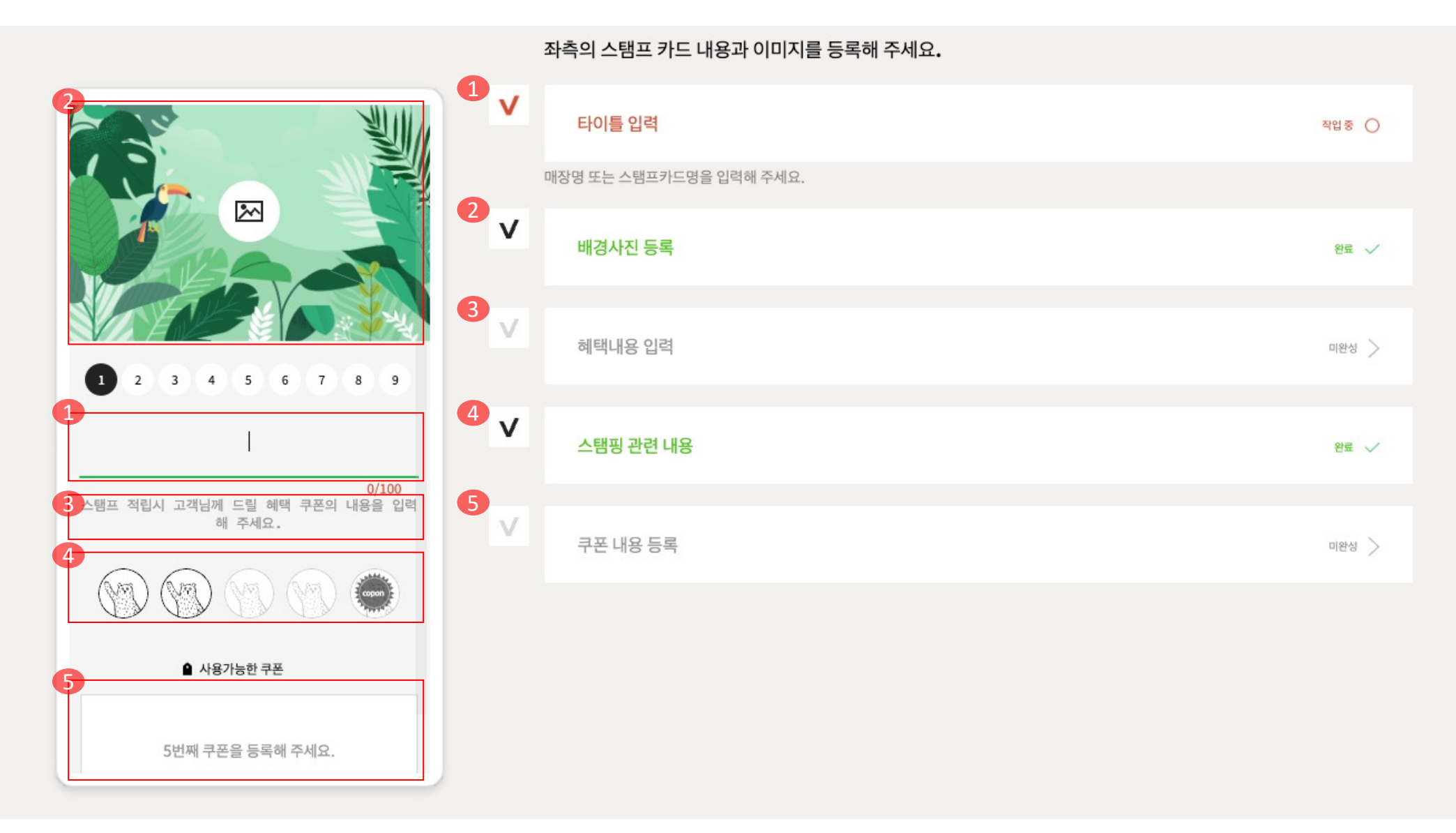

# 5. 이벤트 셋팅 #4(스탬프카드)

-배경 사진 등록

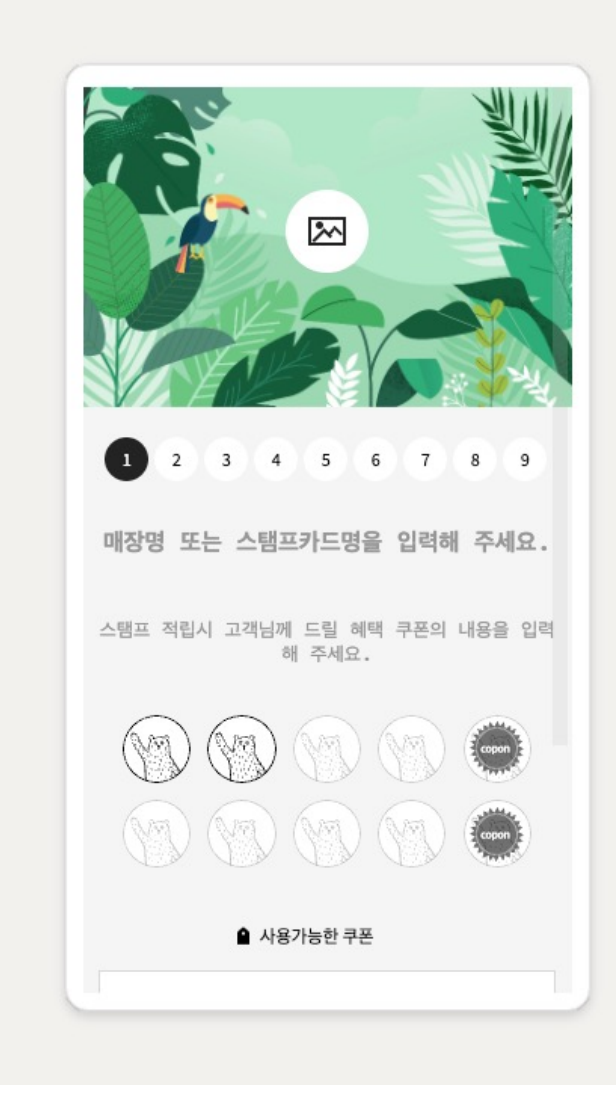

# 타이틀 입력 미완성 > 배경사진 등록 작업중 🔿 2 ~ FILTER • • 필터를 사용해서 색상을 설정해 보세요. 필터는 이미지 등록후 사용가능 하며 이미지 적정사이즈는 720\*470입니다. 용량은 30KB를 초과할 수 없습니다. 혜택내용 입력 미완성 > 스탬핑 관련 내용 완료 🗸 쿠폰 내용 등록 미완성 >

좌측의 스탬프 카드 내용과 이미지를 등록해 주세요.

V

V

V

V

 $\vee$ 

1. 기본 배경사진 사용가능

2. 배경 사진 직접 업로드 가능

# 5. 이벤트 셋팅 #5(스탬프카드)

-스탬프 관련 내용

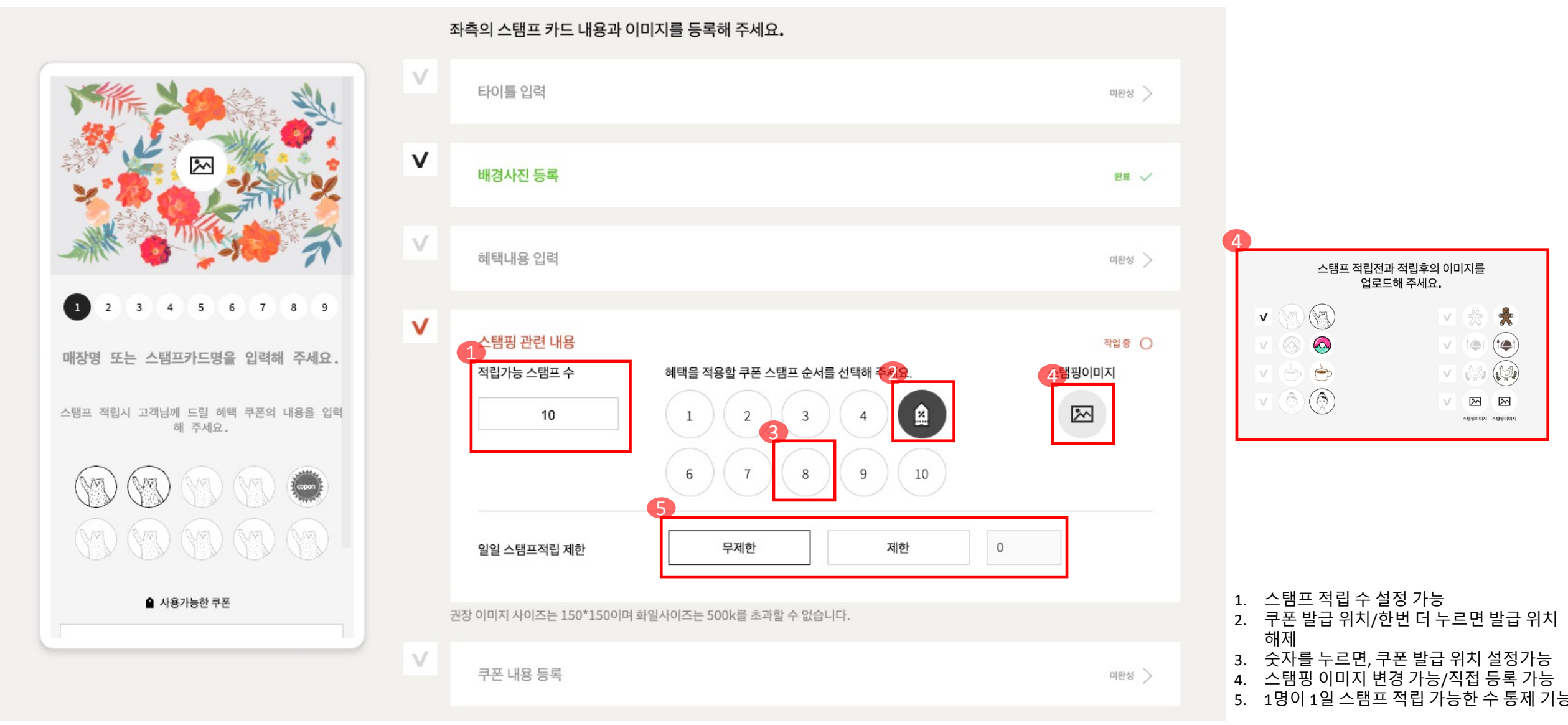

# 5. 이벤트 셋팅 #6(스탬프카드)

-쿠폰 등록

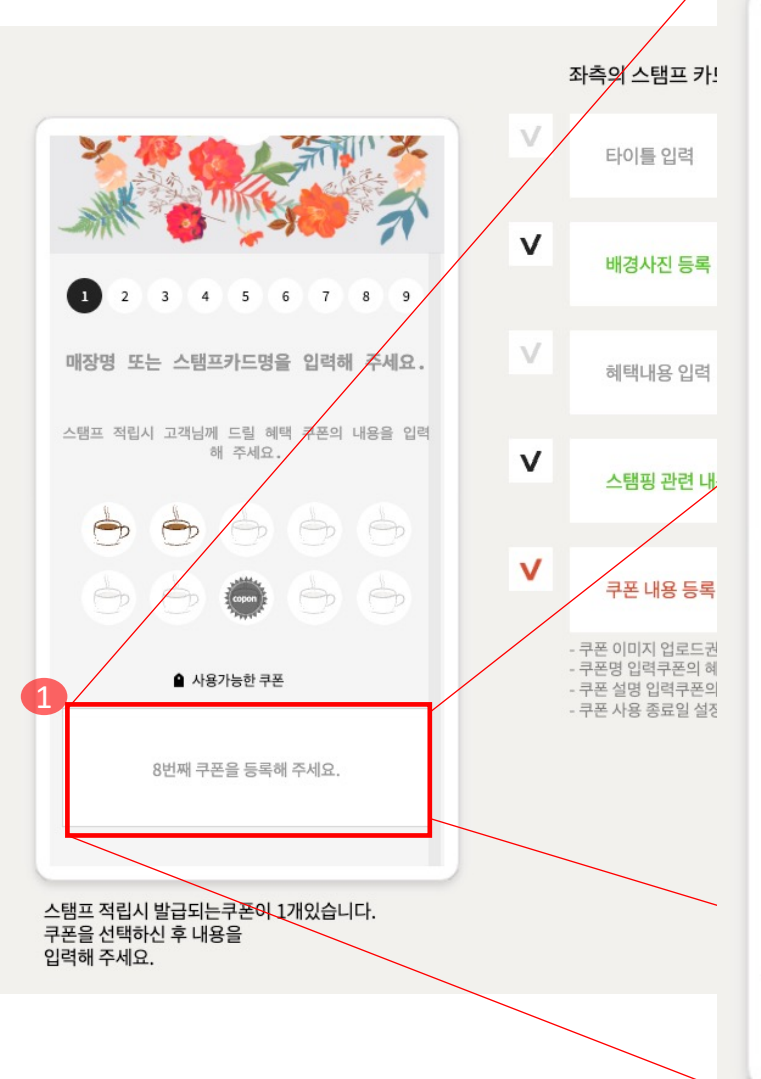

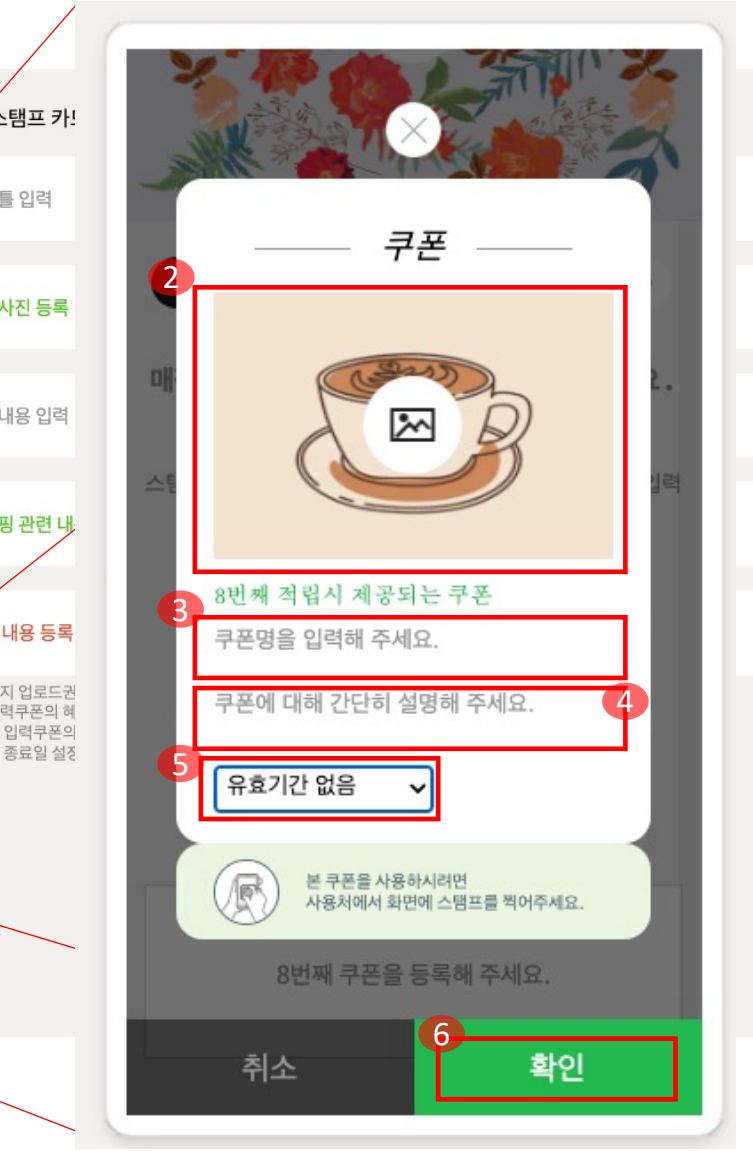

미완성 >

완료 🗸

미완성 〉

완료 🗸

작업중 🔿

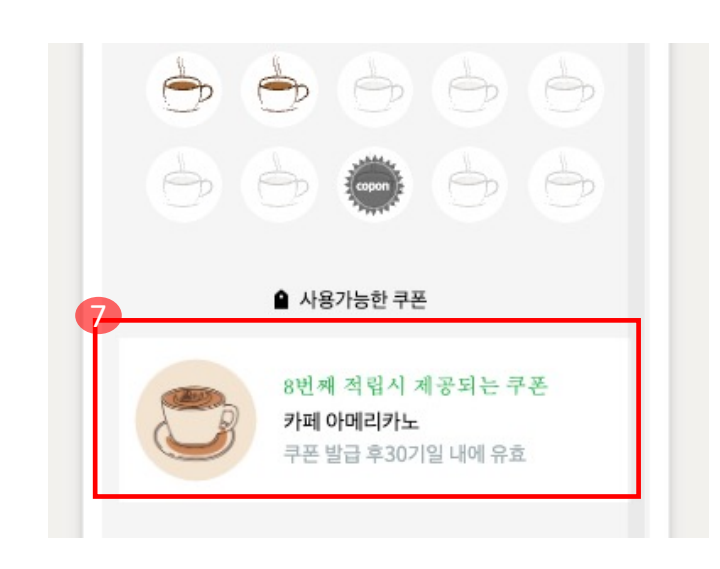

비어있는 쿠폰을 선택하면, 쿠폰 선택 팝업이 뜹니다.
 쿠폰 썸네일을 설정할 수 있습니다.(직접 등록 가능)
 쿠폰명 기입하기
 쿠폰 사용 유의사항 기입하기
 쿠폰 만료기가 설정하기
 "확인"버튼 눌러서 쿠폰 등록 완료
 등록이 완료 된 쿠폰

# 5. 이벤트 셋팅 #7(스탬프카드)

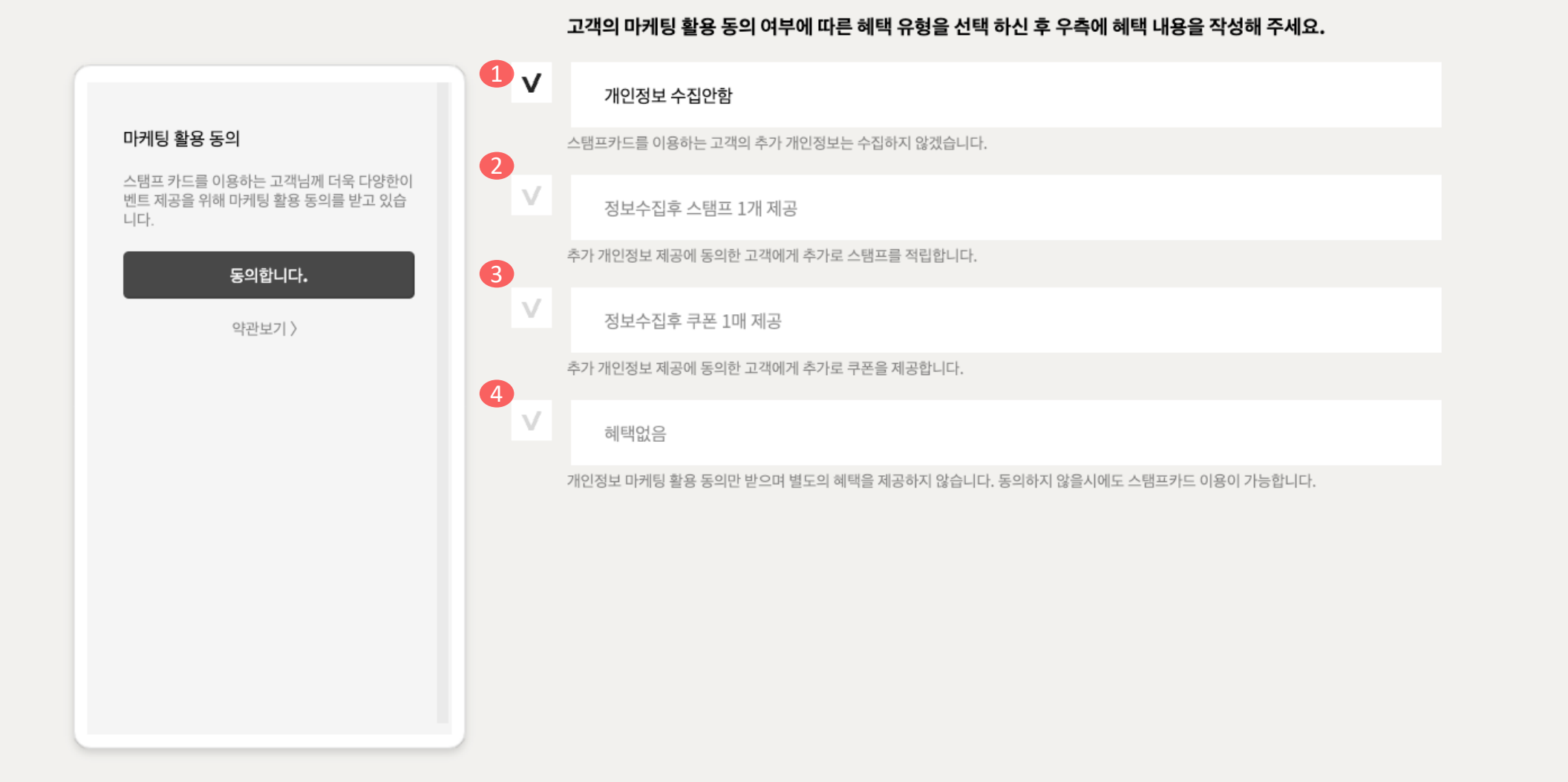

1. 개인정보 수집 안함

2. 개인 정보 수집하면, 스탬핑 무료 제공 셋팅

3. 개인 정보 수집하면, 쿠폰 무료 제공 셋팅

4. 개인정보 수집하지만, 혜택 없음

유효기간 선택 ( "유효기간 없음" 으로 선택하기)
 "신청" 버튼 눌러서 완료

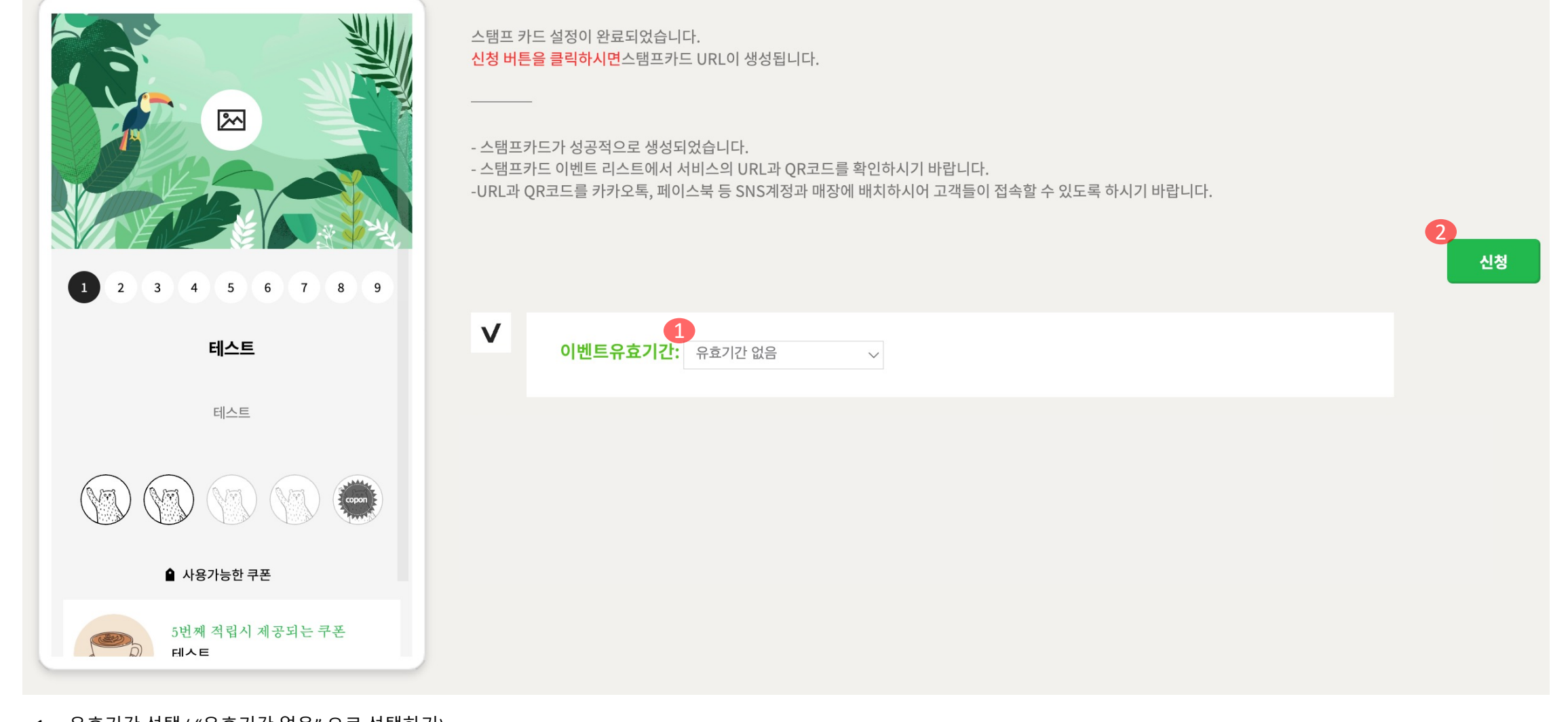

# 5. 이벤트 셋팅 #8(스탬프카드)

# 6. 이벤트 점포에 연결 #1

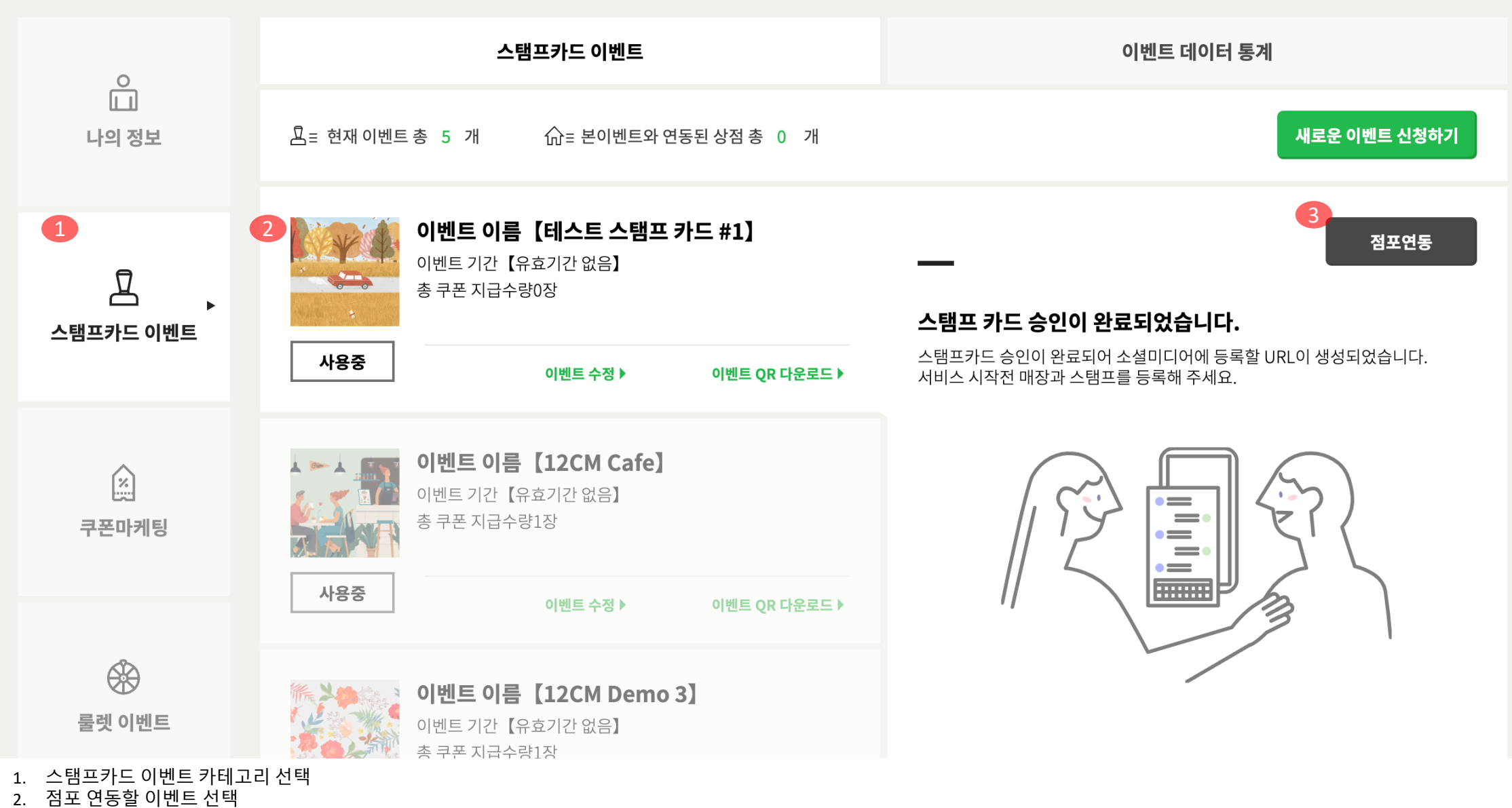

3. "점포연동" 버튼 선택

# 6. 이벤트 점포에 연결 #2

**5**×

#### 매장 등록

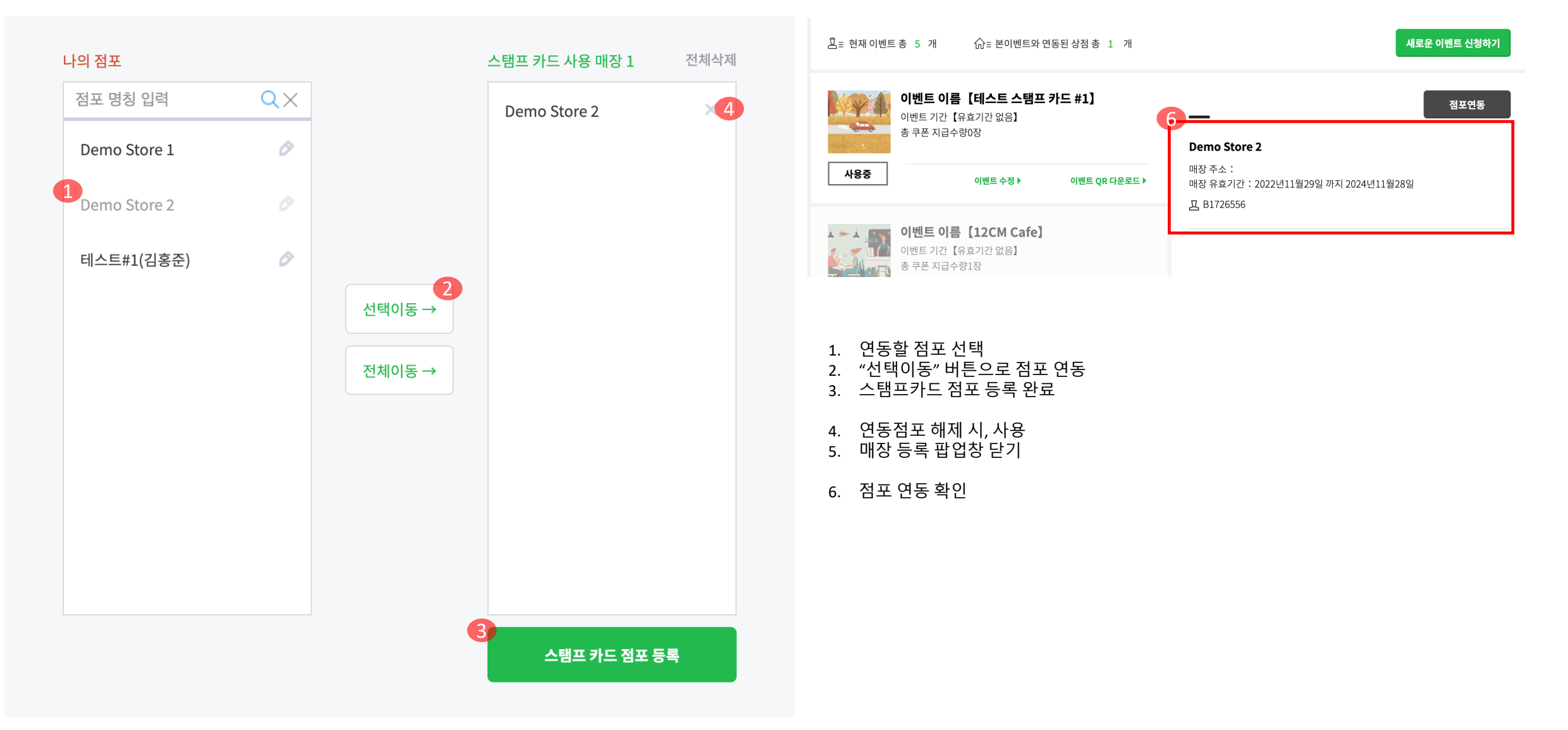

- 스탬프 코드 시리얼 추가 되었는지 확인
   "수정"버튼 선택하여, 등록 완료
- 4. "추가하기" 버튼 선택
- 등록할 스탬프 코드 시리얼 확인
   스탬프 코드 시리얼 기입
- " 점포 정보 관리" 버튼 선택 1.

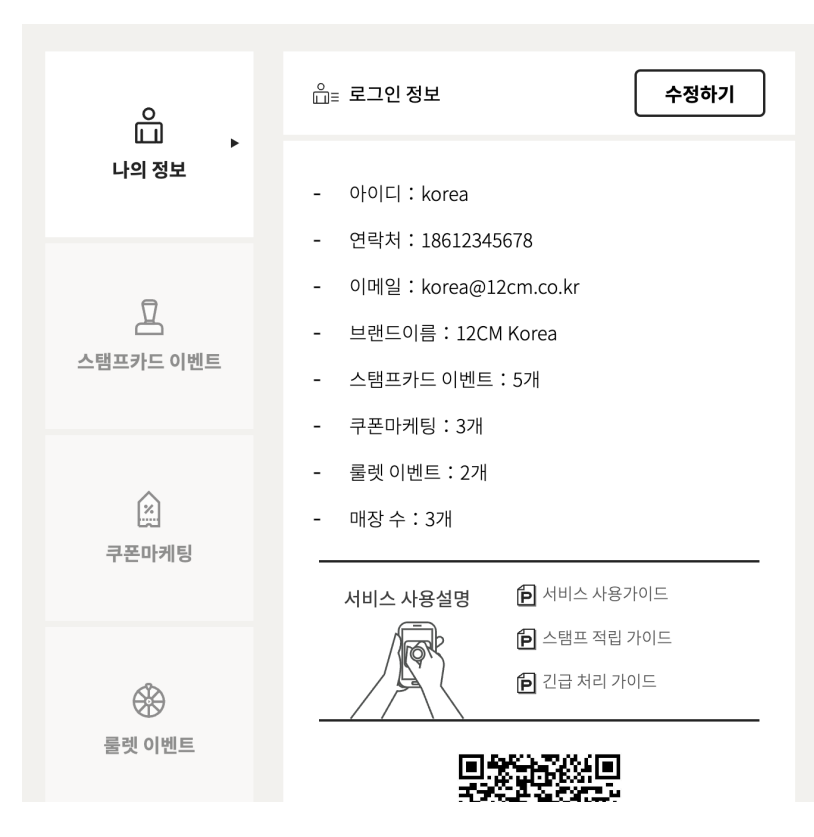

| 테스트#1(김홍준)                                               |  |
|----------------------------------------------------------|--|
| 점포 주소 : 양재동 16-6<br>매장 유효기간 : 2023년04월18일 까지 2024년04월17일 |  |

| Demo Store 1 💿                                 |            |
|------------------------------------------------|------------|
| 점포 주소:11<br>매장 유효기간:2022년11월29일 까지 2024년11월28일 |            |
| +스탬프 추가하기                                      | 🏶 점포 정보 관리 |
| Demo Store 2                                   |            |
| 점포 주소:11<br>매장 유효기간:2022년11월29일 까지 2024년11월28일 | 1          |
| 프 <b>B1726556</b>                              | 🌞 점포 정보 관리 |

점포신청

🏟 점포 정보 관리

价≡유효한 점포 3개

+스탬프 추가하기

| 매장명: Demo Store 1                                                                                                    |                                     | 6              |
|----------------------------------------------------------------------------------------------------|-------------------------------------|----------------|
|                                                                                                    |                                     | <b>A</b> M     |
| 개장 주소 : 11                                                                                                    |                                     | To             |
| 점포관리자 등록                                                                                                    |                                     |                |
| 스태핑 이상 상황이나 점포의 데이터 확인을 위해 에코스매니저 모바일<br>당신의 매니저 ID와 이메일을 입력하시어 에코스매니저를 설정하신 후<br>을 통해 에코스매니저 모바일 페이지에 접속하실 수 있습니다.<br>상세내용: <b>긴급 처리 가이드</b> | 일 웹페이지가 제공됩니다.<br>호, 메인페이지 좌측하단의 QR |                |
| 12cm2023                                                                                                    |                                     |                |
|                                                                                                    |                                     |                |
| hi kim@12cm.co.kr                                                                                                    |                                     |                |
|                                                                                                    |                                     | -              |
|                                                                                                    |                                     | -              |
| 스탬프 등록                                                                                                    |                                     |                |
| <b>스탬프 등록</b><br>에코스스탬프는 해당 매장에 등록됩니다.<br>(하개의 스탠프는 하개의 매장에 등록됩니다.                                                                            | 1 Demo Store 1 1                    | - 전체삭저         |
| 스탬프 등록<br>에코스스탬프는 해당 매장에 등록됩니다.<br>(한개의 스템프는 한개의 매장에만 등록되며 여러매장에 중복등록되자<br>않습니다.) 4<br>B1726556 추가하기                                          | B1726556                            | -<br>전체삭자<br>× |
| 스탠프 등록<br>에코스스탠프는 해당 매장에 등록됩니다.<br>(한개의 스탠프는 한개의 매장에만 등록되며 여러매장에 중복등록되자<br>같습니다.)<br>B1726556<br>4<br>*가하기                                    | B1726556                            | -<br>전체식자<br>× |

 $\times$ 

### 8. 스탬프 카드 링크 추출

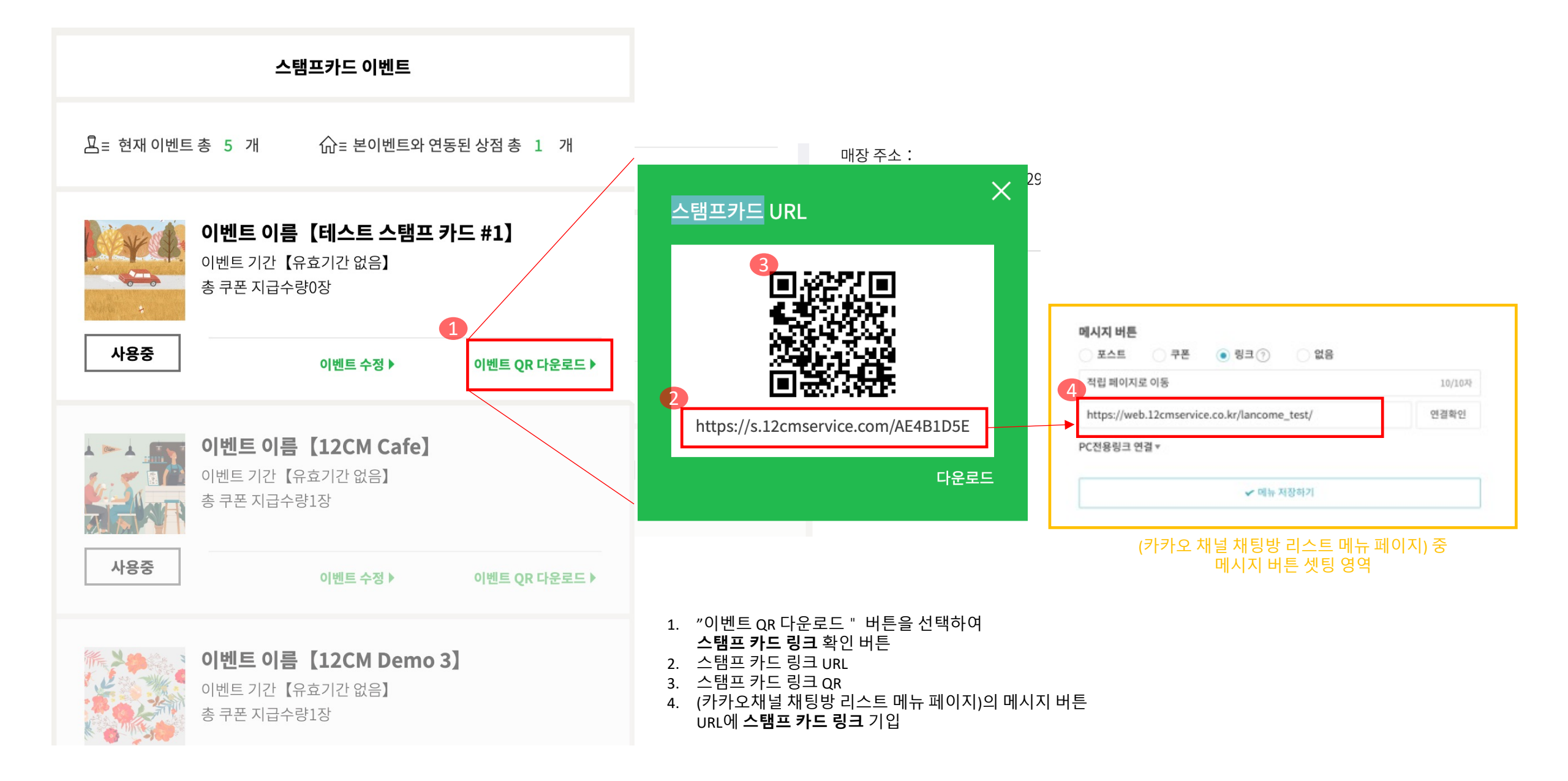

- 6. 에코스 매니저 QR 스캔하여, 점포 관리자 어드민으로 접속
- 5. "수정" 버튼을 눌러서 완료

\* 점포 관리자 PW는 "인증 받을 이메일"을 통해 셋팅 가능하니, 유효한 이메일을 기입해주세요

- 4. 인증 받을 이메일 기입
- 3. 점포 관리자 ID 기입
- '점포관리자 등록'' 영역
- 1. "점포 정보 관리 " 버튼 선택

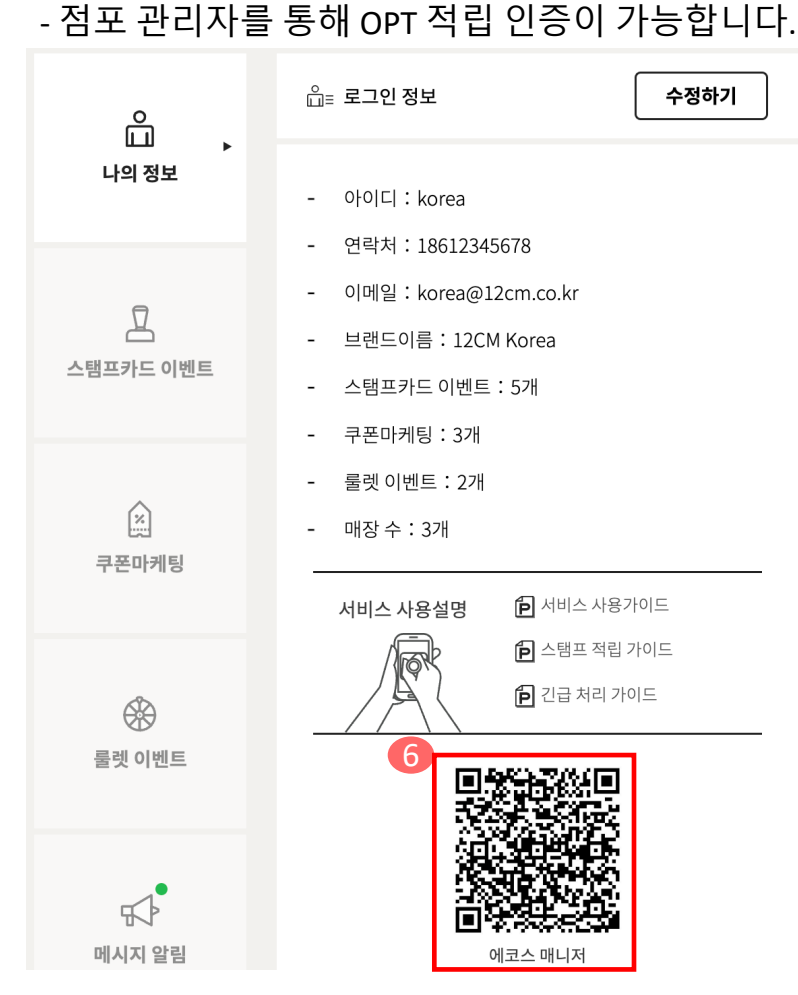

| ি금유효한 점포 3개                                                                 | 점포신청         | OH                        |
|-----------------------------------------------------------------------------|--------------|---------------------------|
| <b>Demo Store 1 ◎</b><br>점포 주소 : 11<br>매장 유효기간 : 2022년11월29일 까지 2024년11월28일 | 1 * 정표 정보 과리 | 매<br>(2)<br>점<br>승당       |
| Demo Store 2                                                                | + 2-0-2-1    | 3<br>1                    |
| 점포 주소:11<br>매장 유효기간:2022년11월29일 까지 2024년11월28일                              |              |                           |
| +스탬프 추가하기                                                                   | 💠 점포 정보 관리   | <b>스</b><br>에:<br>(힌<br>않 |
| <b>테스트#1(김홍준)</b><br>점포 주소:양재동 16-6<br>매장 유효기간:2023년04월18일 까지 2024년04월17일   |              | E                         |
| +스탬프 추가하기                                                                   | 🖨 점포 정보 관리   |                           |
|                                                                             |              |                           |

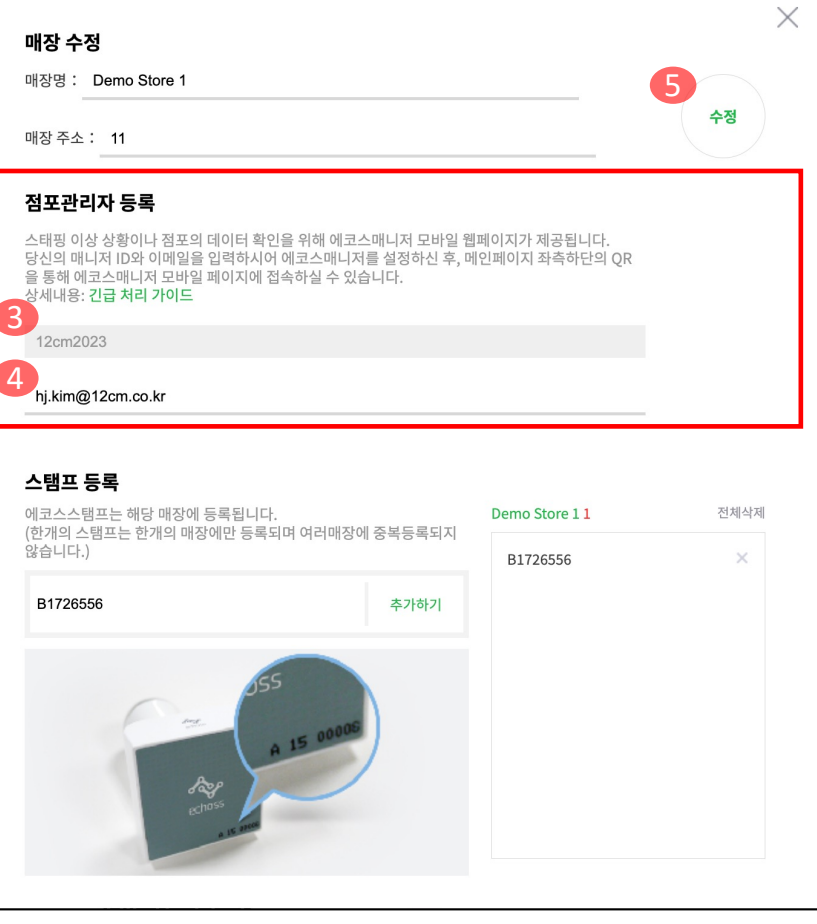

# 9. 점포관리자 등록 #1

# 9. 점포관리자 로그인 #2

"에코스 매니저" QR 스캔

"에코스 매니저" 로그인 된 화면

대체인증 시, 사용하는 OTP 점포 스탬프 사용 현황 대쉬보드

"에코스 매니저" 로그인 화면 로그인 화면에서 점포에 등록 된 스탬프 스탬핑하여 로그인

1.

3.

4.

5. 6.

- 점포 관리자를 통해 OPT 적립 인증이 가능합니다.

| ê .        | 입= 로그인 정보 <b>수정하기</b>                                                   | ⓒ≡유효한 점포 3개                                                                   | 점포신청       |
|------------|-------------------------------------------------------------------------|-------------------------------------------------------------------------------|------------|
| 나의 정보      | - 아이디 : korea                                                           | <b>Demo Store 1</b> 💿<br>점포 주소 : 11                                           |            |
| Ī          | - 언덕저 · 18612345678<br>- 이메일 : korea@12cm.co.kr<br>- 브랜드이름 : 12CM Korea | 매장 유효기간 : 2022년11월29일 까지 2024년11월28일<br>프 <b>B1726556</b>                     | 🌩 점포 정보 관리 |
| 스탬프카드 이벤트  | <ul> <li>스탬프카드 이벤트 : 5개</li> <li>쿠폰마케팅 : 3개</li> </ul>                  | Demo Store 2                                                                  |            |
| 실<br>쿠폰마케팅 | - 룰렛 이벤트 : 2개<br>- 매장 수 : 3개                                            | 점포 주소 : 11<br>매장 유효기간 : 2022년11월29일 까지 2024년11월28일<br><b>+스탬프 추가하기</b>        | 💠 점포 정보 관리 |
|            | 서비스 사용설명 🖻 서비스 사용가이드                                                    | <b>테스트#1(김홍준)</b><br>점포 주소 : 양재동 16-6<br>매장 유효기간 : 2023년04월18일 까지 2024년04월17일 |            |
| 둘렛 이벤트     |                                                                         | +스탬프 추가하기                                                                     | 🌩 점포 정보 관리 |
| 메시지 알린     |                                                                         |                                                                               |            |

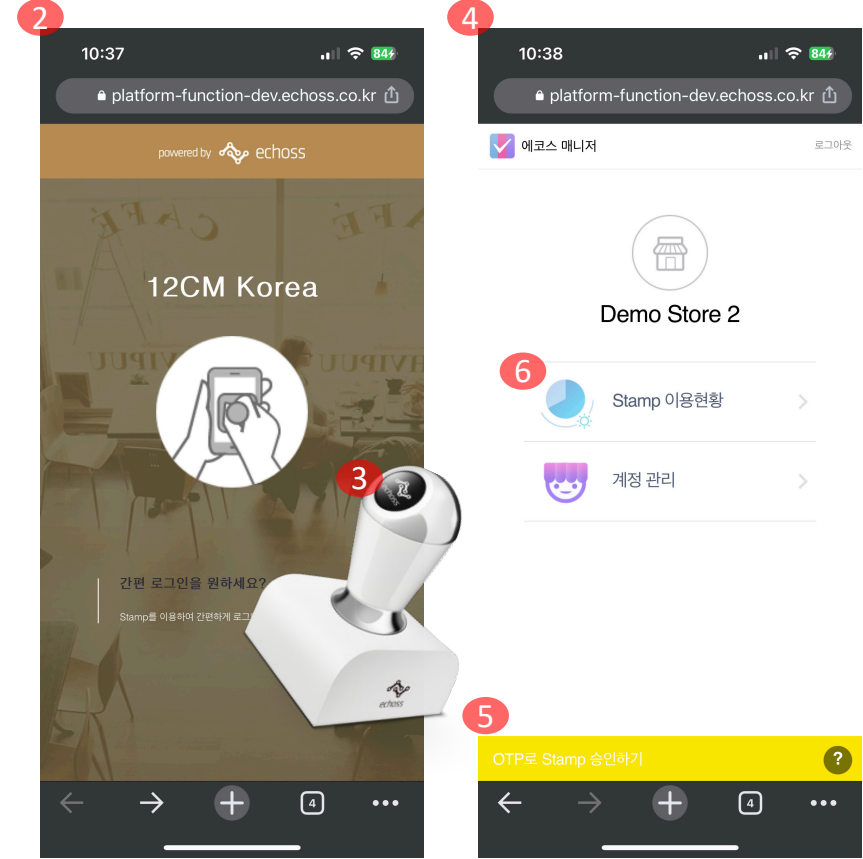

# 2. 카카오 채널 셋팅

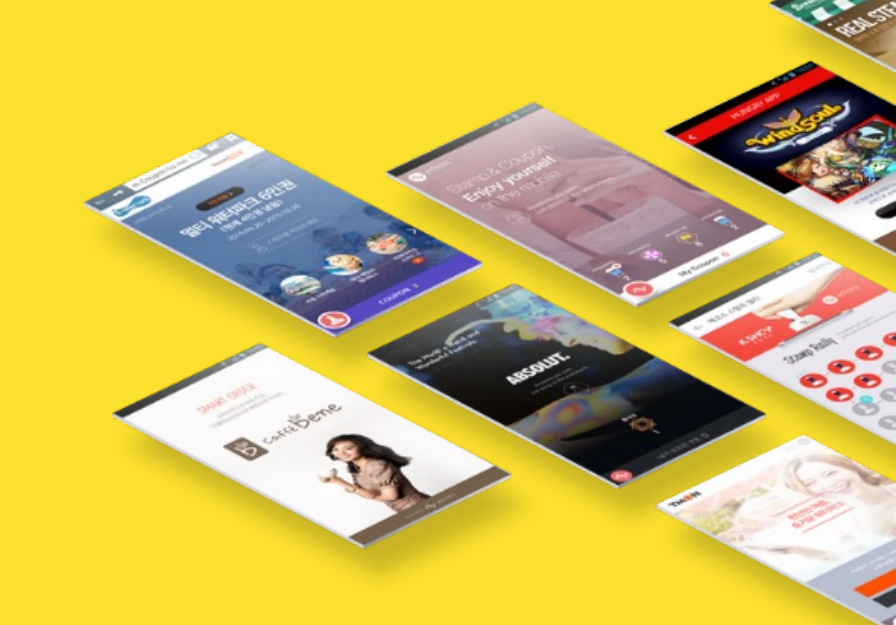

# 카카오 관리자센터 진입

| Ν                                                                                                    | 카카   | 오채널 핀 | 관리자센 | 터     |     |    |    |      | <u></u> |       | Q |
|----------------------------------------------------------------------------------------------------|------|-------|------|-------|-----|----|----|------|---------|-------|---|
| 통합                                                                                                    | VIEW | 이미지   | 지식iN | 인플루언서 | 동영상 | 쇼핑 | 뉴스 | 어학사전 | 지도      | • • • |   |
| <ul> <li>Center-pf.kakao.com</li> <li>카카오톡채널 관리자센터</li> <li>세상의 모든 비즈니스를 완성합니다. 지금 무료로 만들어 새로운 비즈니스 홈을 경험하세요.</li> <li>카카오톡채널 신청 페이지</li> <li>세상의 모든 비즈니스를 완성합니다. 지금 무료로 만들어 새로운 비즈니스 홈을 경험하세요.</li> </ul> |      |       |      |       |     |    |    |      | •       |       |   |
|                                                                                                    |      |       |      |       |     |    |    |      | 관련문     | 서 더보기 | > |

# 1. 카카오 관리자센터 회원가입

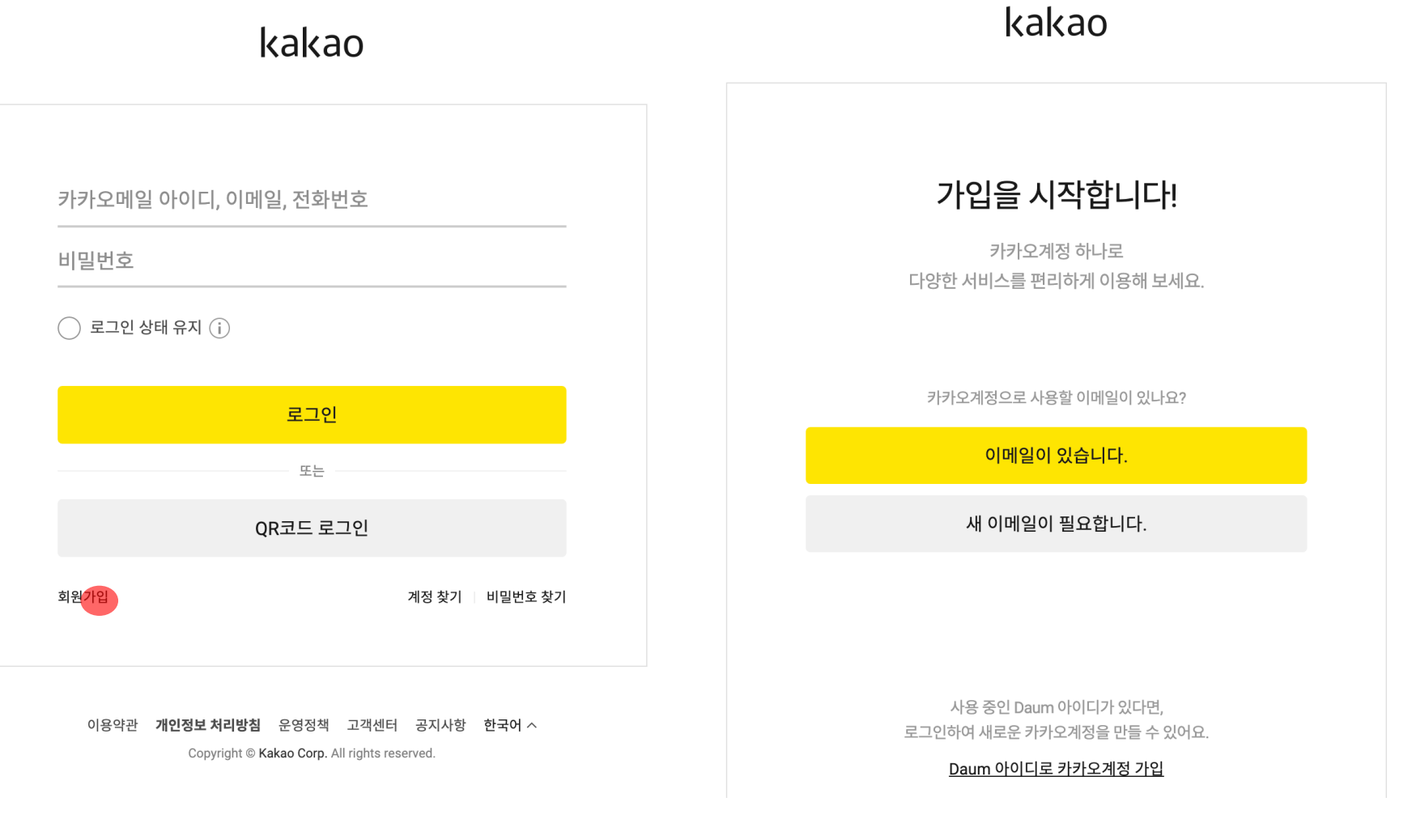

될 수 있으면,가맹점 대표님의 명의로 회원가입 하는게 좋습니다. 회원가입 및

# 2. 카카오 채널 만들기 #1

| 비즈니스 관리자센터                            |                                                                                  |                                             |                        |                         |                          |                          |                                                                                 |
|---------------------------------------|----------------------------------------------------------------------------------|---------------------------------------------|------------------------|-------------------------|--------------------------|--------------------------|---------------------------------------------------------------------------------|
| 김호주 🗸                                 | 내 비즈니스                                                                           | 비스니스 Tip                                    |                        |                         |                          |                          |                                                                                 |
|                                       | 사용중인 비즈니스 서비스를 확인하고, 카카오의 다양한 비즈니                                                |                                             | > 비즈니스 세미나             |                         |                          |                          |                                                                                 |
| 🗄 대시보드 🛑                              | 내 비스니스에 맞는 <u>카카오비스니스 서비스 세안을 만나보세요</u><br>· 데이터 기준 어제: <b>2023. 03. 15 (수</b> ) | 비즈니스 세미나가 새롭게 출시되었습<br>니다. 단계벽 커리큨럭을 수강하고 카 |                        |                         |                          |                          |                                                                                 |
| <b>『</b> 카카오싱크                        |                                                                                  | 카오비즈니스의 A to Z를 활용해보세<br>요.                 |                        |                         |                          |                          |                                                                                 |
| <table-cell> 비즈니스 설정 🛛 🗸</table-cell> | 채널 (24)                                                                          | 자세히보기                                       |                        |                         |                          |                          |                                                                                 |
|                                       | Ch 채널명                                                                           | 연결된 서비스                                     | 총친구수 🕐                 | 채널방문수 🕐                 | 메시지 노출수  ?               | 포스트 조회수                  | 카카오비즈니스 가이드                                                                     |
|                                       | <b>공주니 →</b><br>@몽주니 · 마스터                                                       | 1 💌                                         | <b>0</b> →<br>채널홍보하기 → | <b>0</b> →<br>채널 홍보하기 → | <b>0</b> →<br>메시지 발송하기 → | <b>0</b> →<br>포스트 작성하기 → | 카카오톡에서 내 비즈니스를 시작해보<br>세요. 채널 생성부터 매출 관리까지, 활<br>용할 수 있는 다양한 서비스/도구를 안<br>내합니다. |
|                                       | 원투씨엠 Cafe э<br>@쿠폰다모아·마스터                                                        | 0 💿                                         | <b>58</b>              | <b>0</b> →<br>채널 홍보하기 → | <b>0</b> → 메시지 발송하기 →    | <b>0</b> →<br>포스트 작성하기 → | 자세히보기                                                                           |

# 2. 카카오 채널 만들기 #2

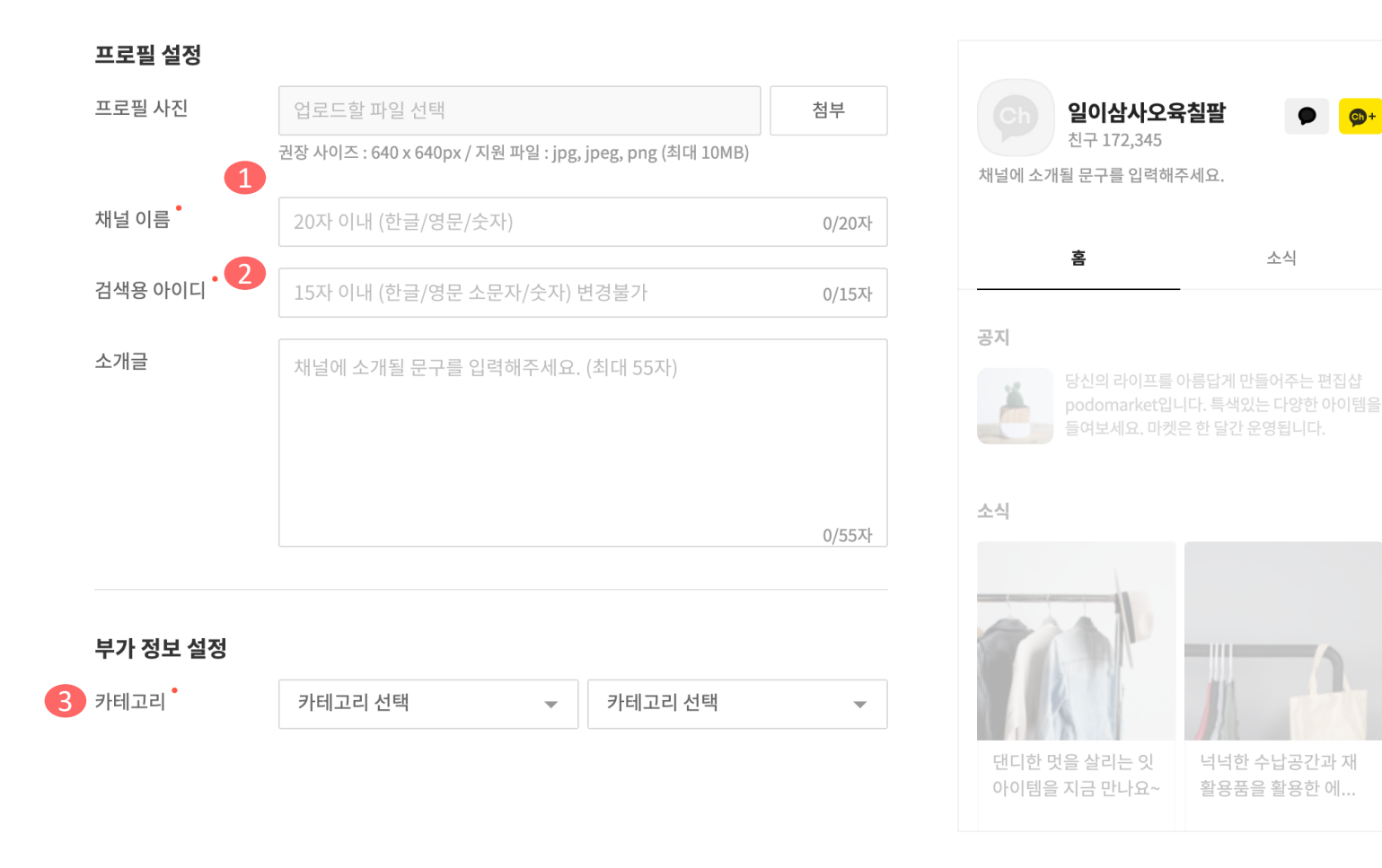

- 채널 이름 : 가맹점 명

   가맹점명은 한글로 하는게 좋습니다.
   프랜차이즈의 경우 ex. "커피빈 양재점"
   채널 생성 후, 최초 1회 수정 가능합니다.

   검색용 아이디 : 가맹점 명(한글)

   채널 생성 후, 수정이 되지 않습니다.
  - 3. 카테고리 설정하기
- 4. 최종 적으로 "확인"버튼을 눌러서 채널 생성을 합니다.

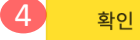

이전

#### 채널 공개, 검색 허용, 1:1 채팅 전부 "ON"으로 셋팅 셋팅 하지 않을 시, 채널 검색이 되지 않습니다.

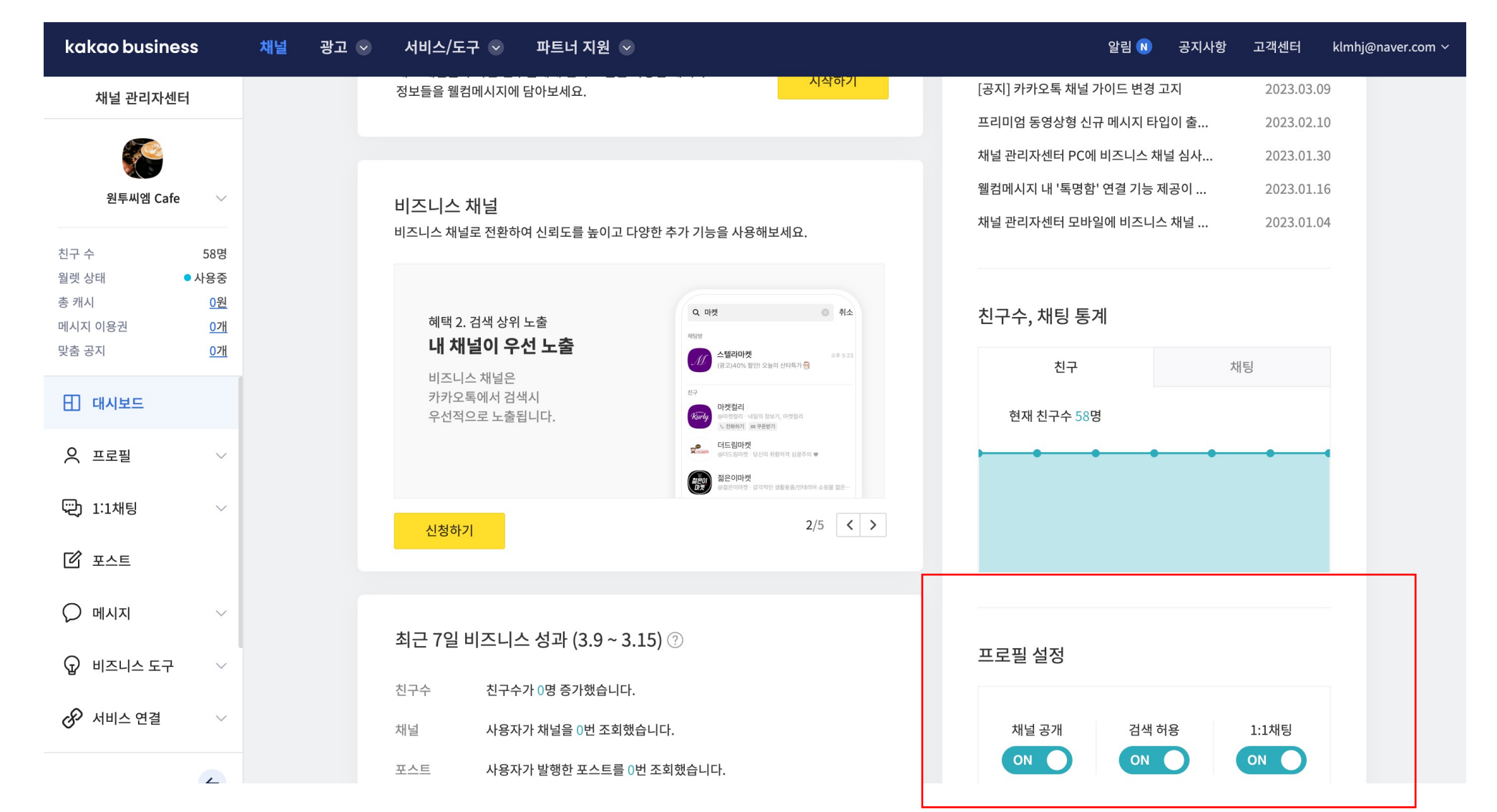

# 3. 카카오 채널 프로필 설정

# 4. 카카오 채널 채팅방 (이벤트카드)셋팅

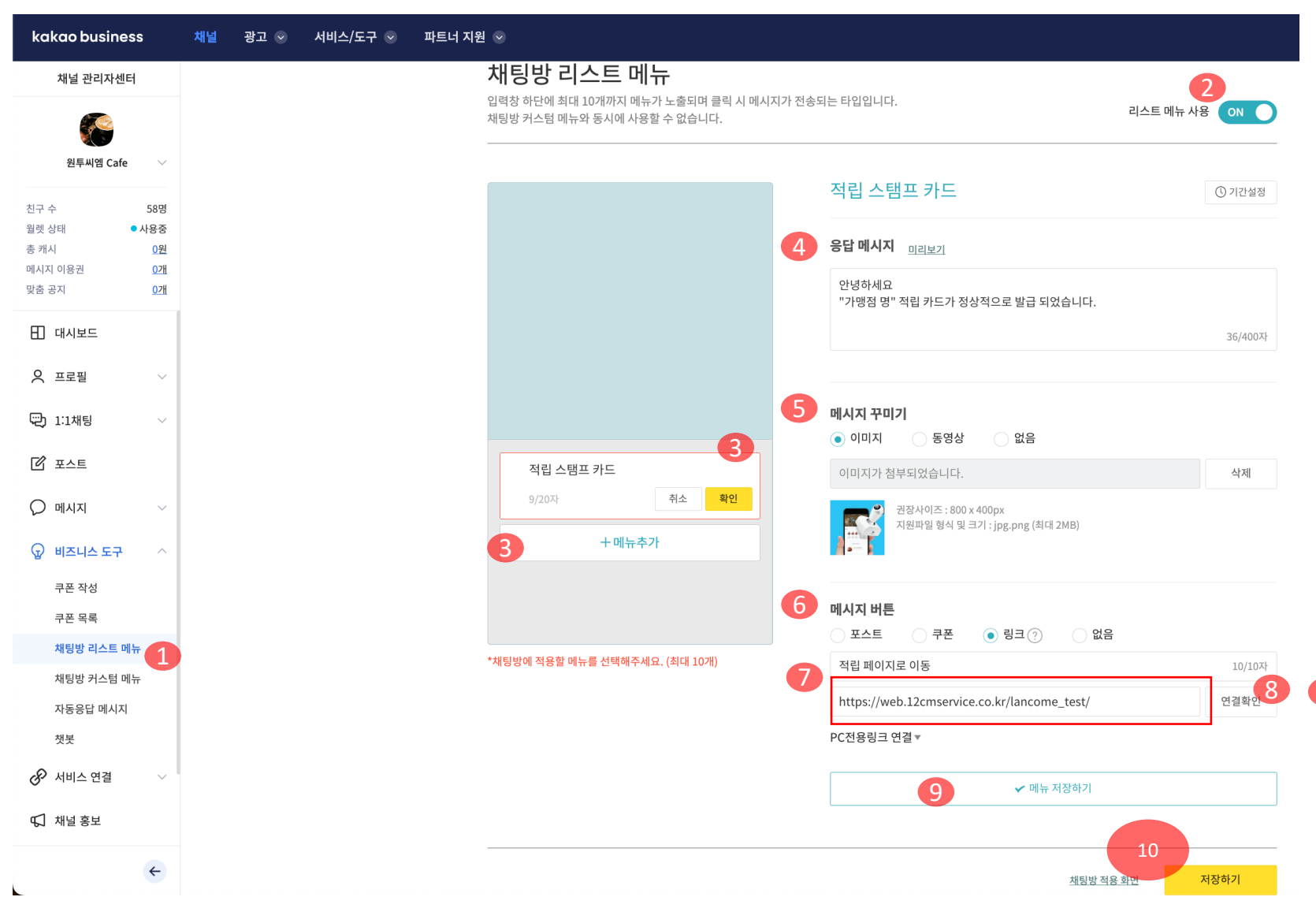

- 1. 왼쪽 탭(비즈니스 도구) -> 채팅방 리스트 메뉴
- 2. 리스트 메뉴 사용 ON
- 3. "+메뉴 추가" -> 텍스트 입력(적립 스탬프 카드) -> 확인 버트
- 버튼 4. 응답 메시지 작성
- 4. 응납 베시시 삭성 안녕하세요.
  - 안녕하세요. "가맹점 명" 적립 타드가 정상적으로 발급 되었습니다.
- 5. 메시지 꾸미기(이미지) "처브" 버트
  - "첨부" 버튼
  - -이미지 파일명은 꼭 "영문"이여야 합니다
  - -이미지가 등록 되어있으면, "삭제" 버튼으로 변합니다
  - (600\*400px) / 2MB 미만
- 6. 메시지 버튼
- -링크 선택
- -"적립페이지로 이동" 입력(기입)
- 7. -스탬프 카드 생성 어드민에서 스탬프 카드 생성 후,"이벤트 QR다운로드" 버튼으로 확인한
  - 스탬프카드URL 넣기
- 8. "연결확인" 버튼 선택
- 9. 메뉴 저장하기 선택
- 10. 저장하기 선택

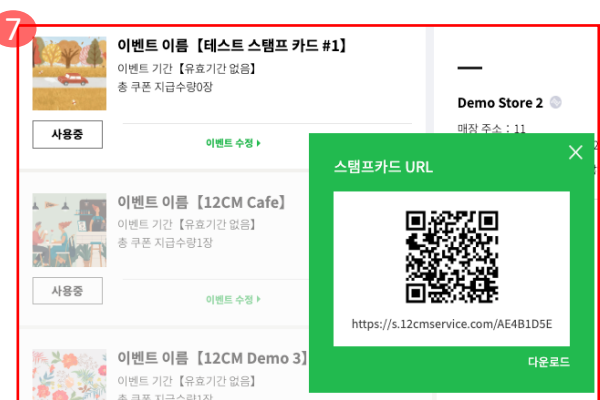

# 5. 카카오 채널 채팅방 (대체인증 : 에코스 매니저)셋팅

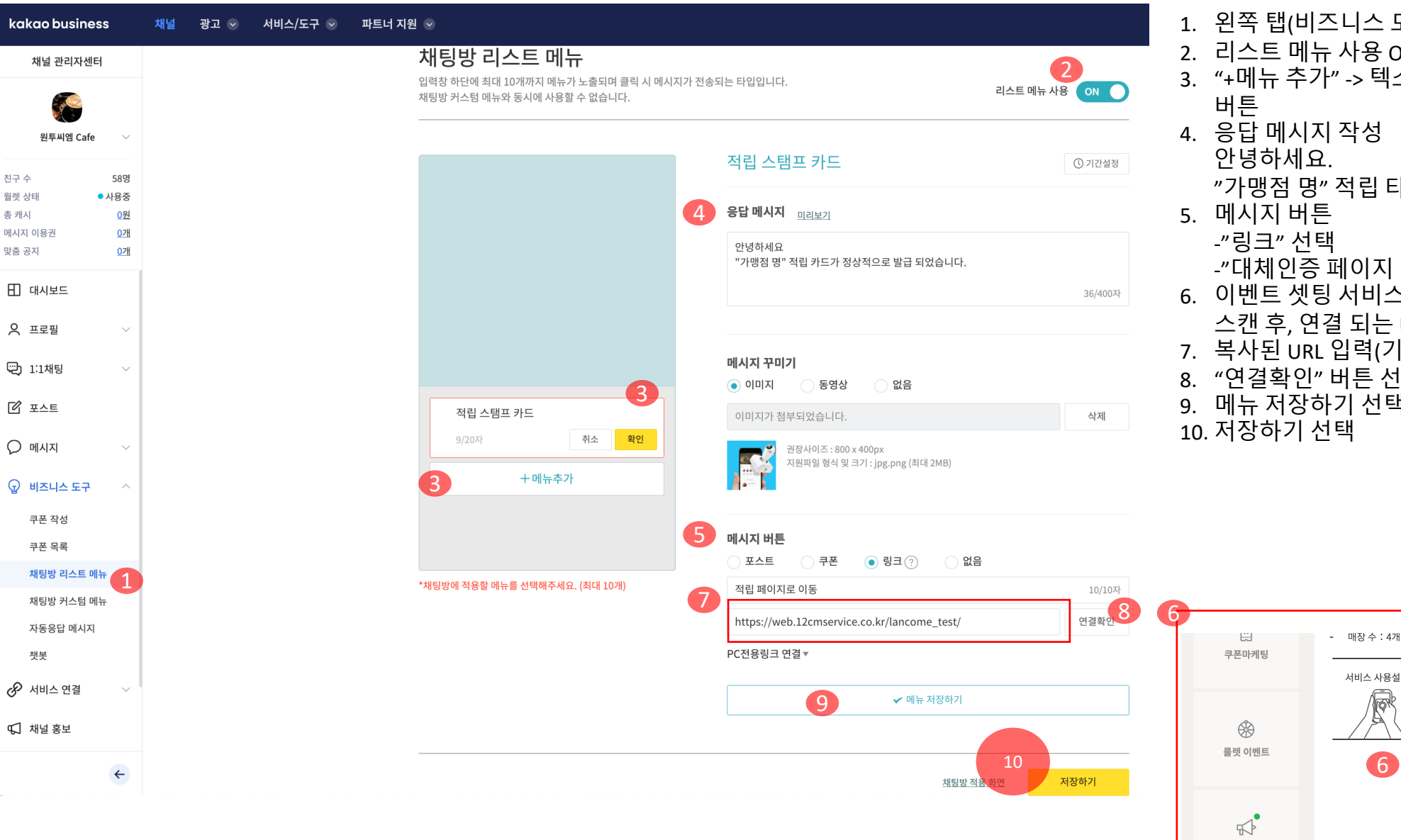

- 1. 왼쪽 탭(비즈니스 도구) -> 채팅방 리스트 메뉴
- 2. 리스트 메뉴 사용 ON
- 3. "+메뉴 추가" -> 텍스트 입력(적립 스탬프 카드) -> 확인
- 4. 응답 메시지 작성
  - "가맹점 명" 적립 타드가 정상적으로 발급 되었습니다.
- -"대체인증 페이지 이동" 입력(기입)
- 6. 이벤트 셋팅 서비스 페이지에서 "에코스 매니저" QR 스캔 후, 연결 되는 URL 복사

🕞 서비스 사용가이드

🖻 서비스 적립 가이드

🕞 대체인증 가이드

에코스 매니저

서비스 사용설명

16

- 7. 복사된 URL 입력(기입)
- 8. "연결확인" 버튼 선택
- 9. 메뉴 저장하기 선택

메시지 알림

# 6. 카카오 채널 QR 다운로드

| kakao busines    | S                      | 채널 광고 🕑 | 서비스/도구 😒 | 파트너 지원 | ! ⊙                                                         |       |                    |        |      |
|------------------|------------------------|---------|----------|--------|-------------------------------------------------------------|-------|--------------------|--------|------|
| 채널 관리자센터         |                        |         |          |        |                                                             |       |                    |        |      |
|                  |                        |         |          |        | 홍보하기                                                        |       |                    |        |      |
| 원두씨엠 Care        | ~                      |         |          |        |                                                             |       |                    |        |      |
| 친구 수<br>원레 사태    | 58명                    |         |          |        | 1. 채널 홍보하기                                                  |       |                    |        |      |
| 총 캐시             | <u>0원</u>              |         |          |        | 링크 복사하기                                                     |       | QR코드 다운받기          |        |      |
| 메시지 이용권<br>맞춤 공지 | <u>0개</u><br><u>0개</u> |         |          |        | 채널 URL은 채널 프로필로 연결되는 링크이며, 채팅 URL은                          |       | 홍보물에 QR코드를 함께 인쇄하여 |        |      |
| 🗄 대시보드           |                        |         |          |        | 제될 세영영으도 전달되는 영크립니다. 홈페이지, 플로그 등<br>고객이 방문하는 곳에 채널을 소개해보세요. |       | 세일 영군을 유도에모세요.     |        |      |
| ○ 프로필            | ~                      |         |          |        | 채널 URL http://pf.kakao.com/_SsAxaxl                         | 복사    | 채널 프로필 QR코드 다운받기   | Ŧ      |      |
| 💬 1:1채팅          | ~                      |         |          |        | 채팅 URL http://pf.kakao.com/_SsAxaxl/chat                    | 복사    | 채팅하기 QR코드 다운받기     | Ŧ      |      |
|                  |                        |         |          |        |                                                             |       |                    |        |      |
| 0                |                        |         |          |        | 쉐너 수가, 쉐티쉬가 따른 수가시기                                         |       |                    |        |      |
| 에시지              | $\sim$                 |         |          |        | 재일 수가, 재당아기 버튼 수가아기                                         | 기 씨트우 |                    |        |      |
| 🕢 비즈니스 도구        | ~                      |         |          |        | 홈페이지, 블로그 등에 노출할 수 있습니다. JavaScript코드는                      | 는     |                    |        |      |
| 🔗 서비스 연결         | $\sim$                 |         |          |        | Kakao Developers 자이드에서 확인할 수 있습니다.                          |       |                    |        |      |
|                  |                        |         |          |        | 코드 확인하러 가기 🔹 🔪                                              |       |                    |        | 채팅하기 |
| ₲기 채널 홍보         |                        |         |          |        | * 상단통을 이용 중이라면, 별도의 '상단하기 버튼'을 이용하여야 ?                      | 하니다.  |                    |        |      |
| <b>山</b> 통계      | $\sim$                 |         |          |        | 상담하기 버튼은 상담톡 딜러사에 문의해 주세요.                                  | I.    |                    | + 채널추가 |      |
| ② 관리             | $\sim$                 |         |          |        |                                                             |       |                    |        |      |

1. 카카오 채널 QR코드를 매장에 비치하면, 고객이 매장의 채널을 찾기 쉽습니다. 꼭 다운 받아서 가맹점 주에게 전달 해주세요.

- 2. 왼쪽 탭 채널 홍보 선택
- 3. QR 코드 다운 -채널 프로필로 가기 QR -채팅방으로 다이렉트 이동 QR

# 7. 등록 도움 요청 시, 관리자 설정

| kakao business 채널 광고 📀 서비스/도구 😒 파트너 지원 😒                   |                                                                                            |                                                                                      | 카카오 관리자(매니저) 설정 방법                                                                                                    |
|------------------------------------------------------------|--------------------------------------------------------------------------------------------|--------------------------------------------------------------------------------------|----------------------------------------------------------------------------------------------------|
| 채널 관리자센터                                                   | <b>관리자</b> ③                                                                               | <b>2</b> + 관리자 초대                                                                    | 카카오 관리자(매니저)초대를 해주시면, 셋팅에 도움을<br>드릴 수 있습니다.                                                                                           |
| 에코스 플러스 서비스 공<br>식계정                                       | 등록된 관리자<br>채널 마스터의 설정에 따라 관리자의 정보가 마스킹(가림 처리) 될 수 있습니다. <u>설정하기</u>                        | 초대중 관리자                                                                              | 1. 관리 탭 -> 관리자                                                                                                    |
| 친구 수 6명<br>월렛 상태 ●미사용<br>총 캐시 0원<br>메시지 아용권 0개<br>맞춤 공지 0개 | 마스터 김홍준 (나)   klmhj@naver.com<br>매니저 최우성   cws0312@nate.com                                | 내보내기                                                                                 | <ol> <li>"관리자 소내" 버튼 선택</li> <li>비튼 선택 시, 관리자 초대 창이 뜹니다.</li> <li>관리자 계정에 <u>klmhj@naver.com</u> 기입</li> <li>" 초대하기" 버튼 선택</li> </ol> |
| □ 대시보드       ○ 프로필     ∨                                   |                                                                                            |                                                                                      |                                                                                                    |
| ☑ 포스트 ○ 메시지 ∨                                              | <b>3</b><br>관리자 초대                                                                         |                                                                                      | $\times$                                                                                                    |
| <ul> <li>☑ 비즈니스 도구 ∨</li> <li>☑ 서비스 연결 ∨</li> </ul>        | 관리자계정 4kin                                                                                 | nhj@naver.com                                                                        |                                                                                                    |
| CJ 채널 홍보<br>c① 통계 →<br>③ 관리 ^<br>상세설정                      | <ul> <li>관리자는 초대중인 사람을</li> <li>관리자로 초대하여도 초대</li> <li>초대를 수락한 관리자에게<br/>동일합니다.</li> </ul> | 포함해 최대 49명까지 초대 가능합니다.<br>를 수락하지 않으면 관리자로 추가되지 않습니다.<br>는 '매니저' 권한이 부여됩니다. 마스터와 매니저의 | 채널 운영 권한은                                                                                                    |
| 관리자<br>친구 그룹<br>고객 파일<br>비즈니스 채널 신청<br>월렛 정보               |                                                                                            | 취소 초대하기                                                                              |                                                                                                    |

채널 히스토리

# 3. 서비스 사용 방법

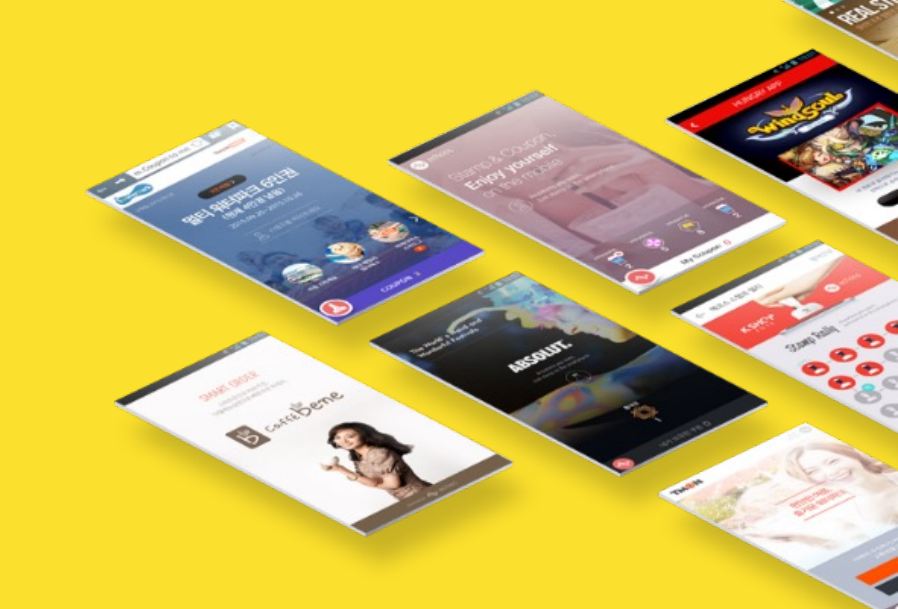

# 서비스 프로세스: 서비스 접속 방법

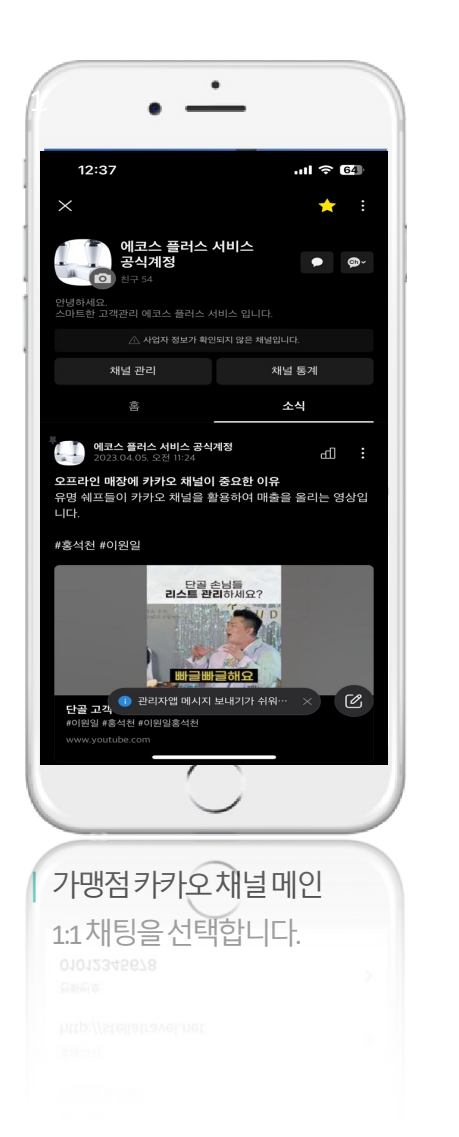

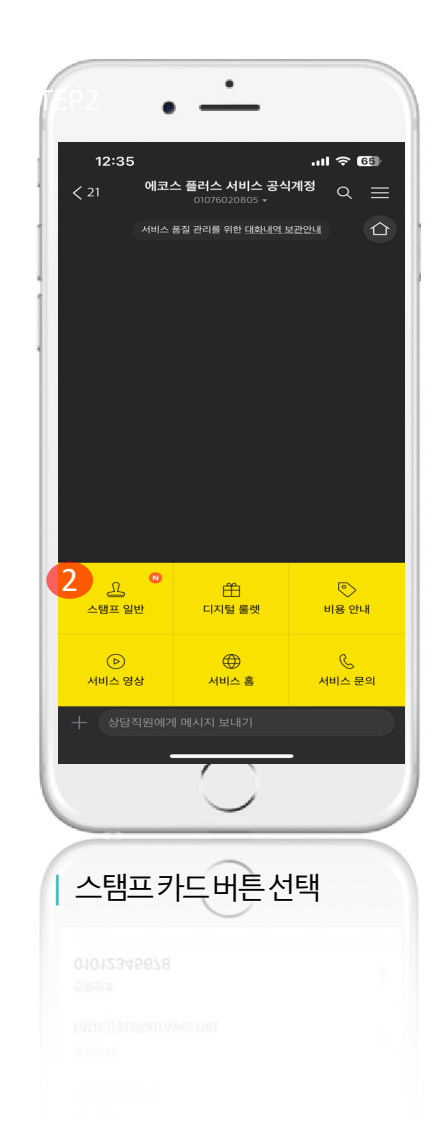

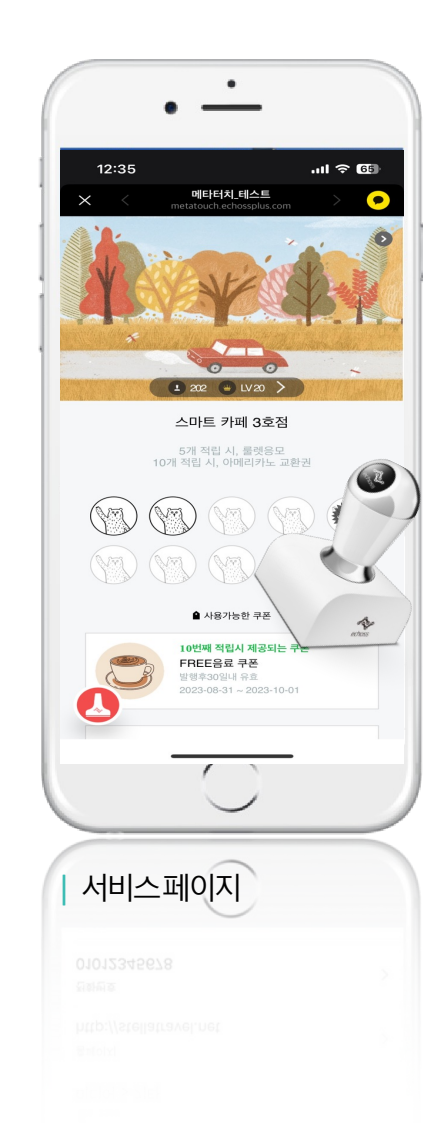

# 서비스 프로세스: 쿠폰 사용

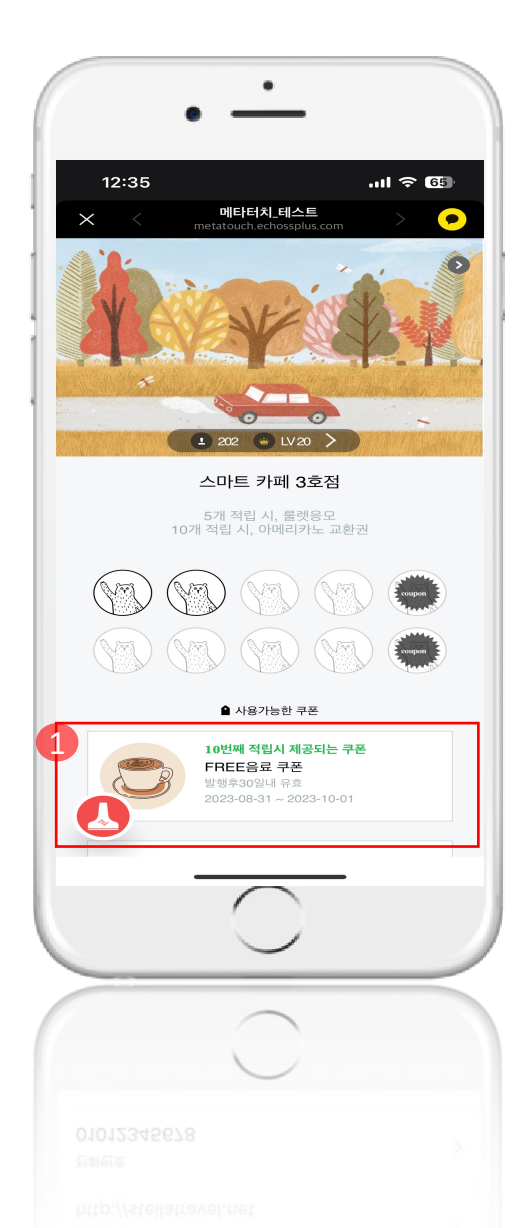

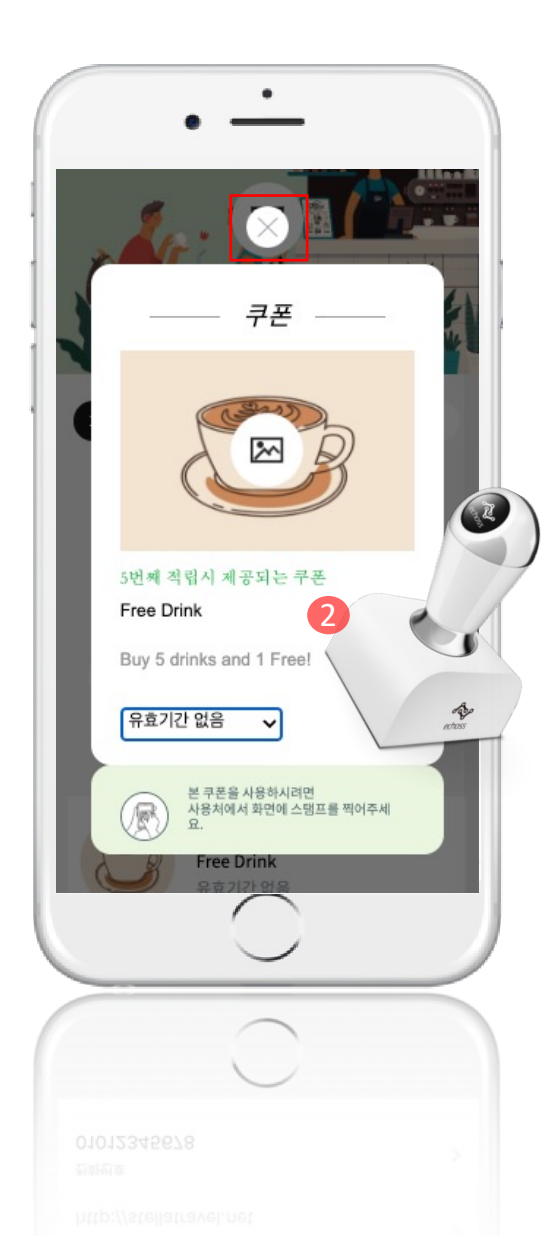

# 서비스 프로세스: 다중 적립

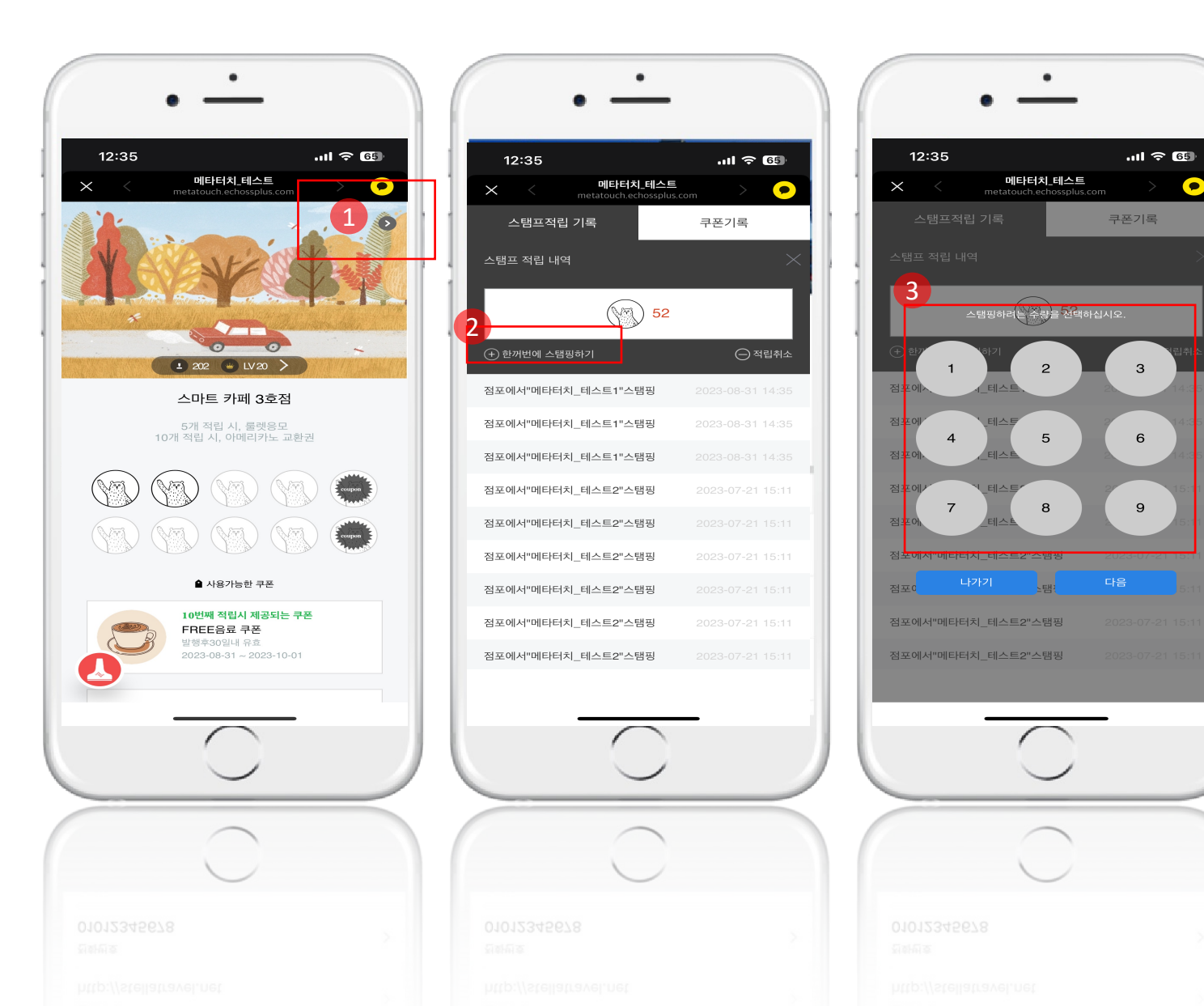

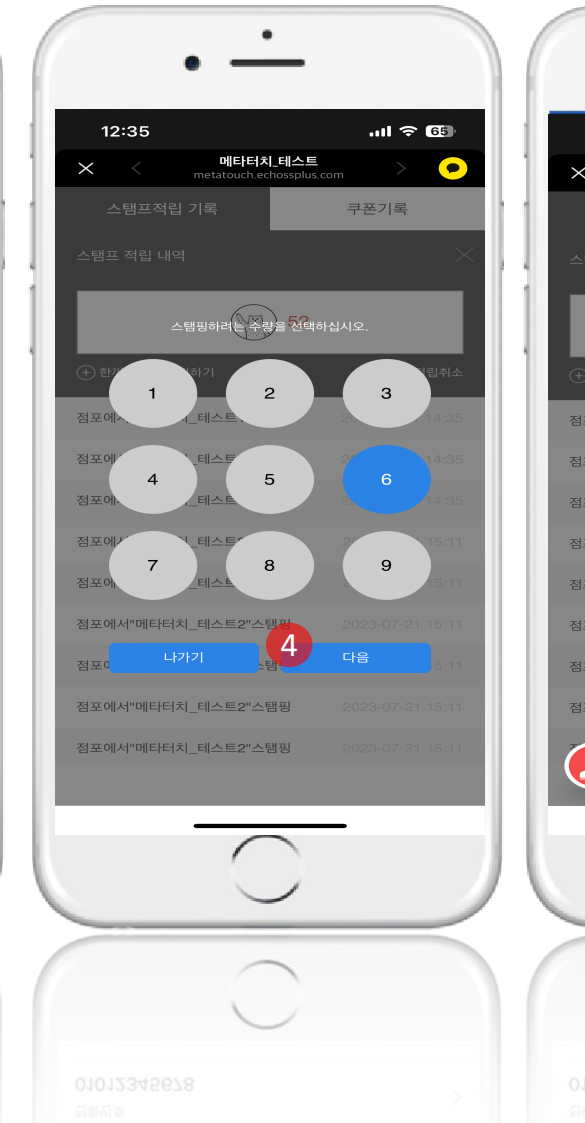

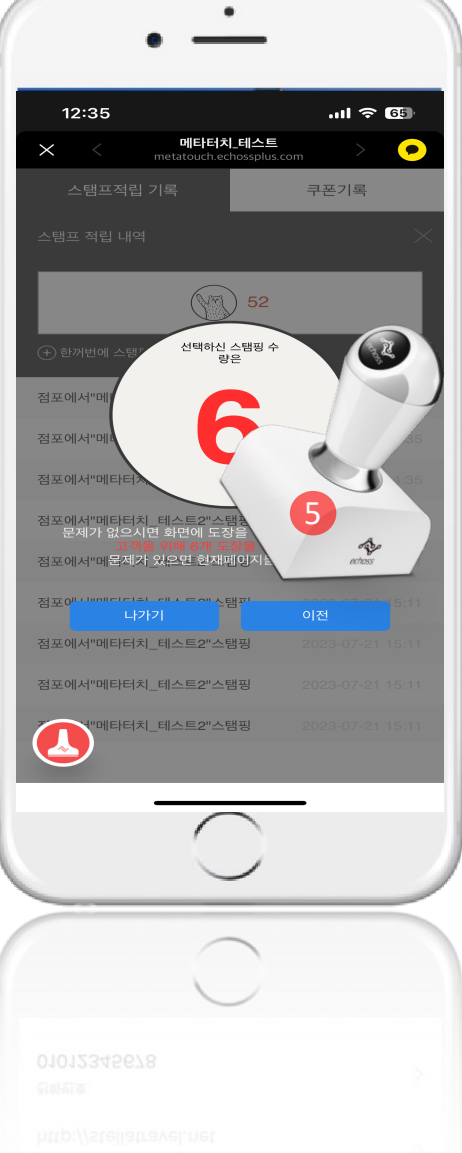

# 서비스 프로세스: 적립 취소 방법

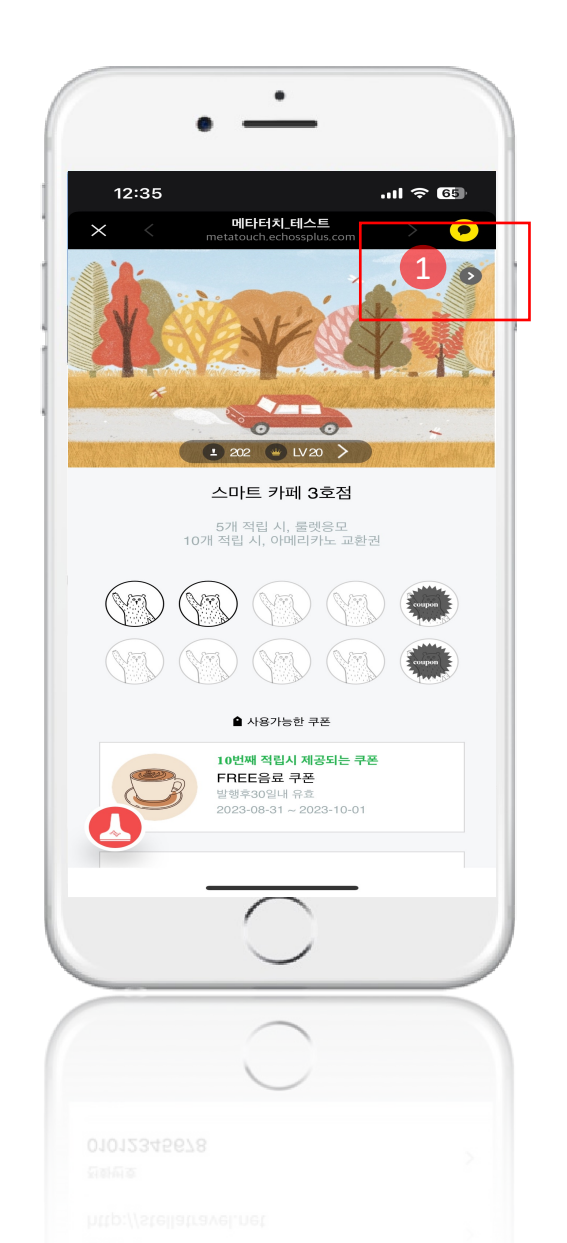

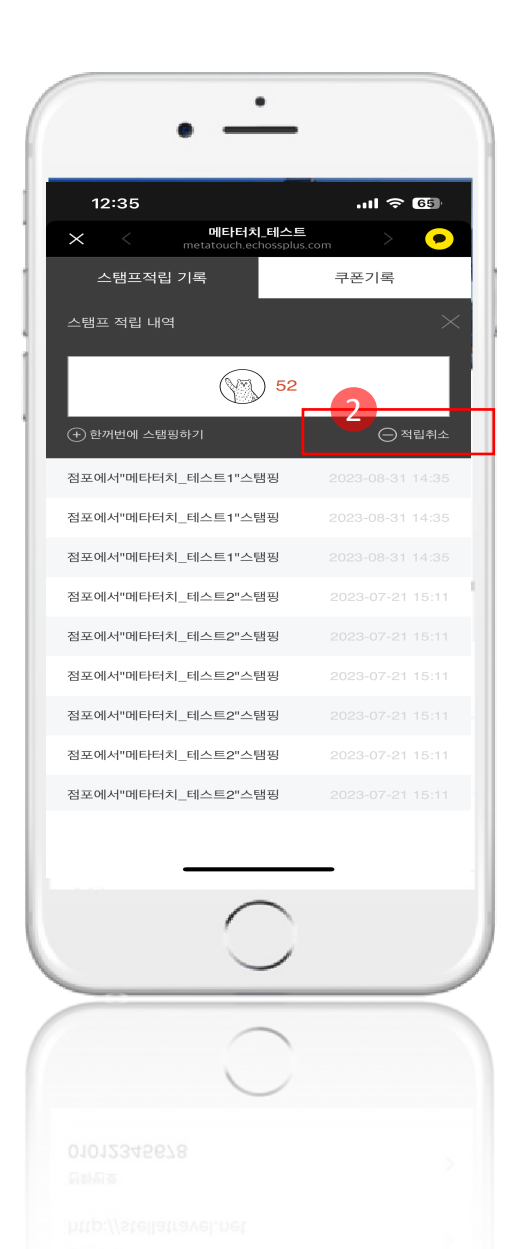

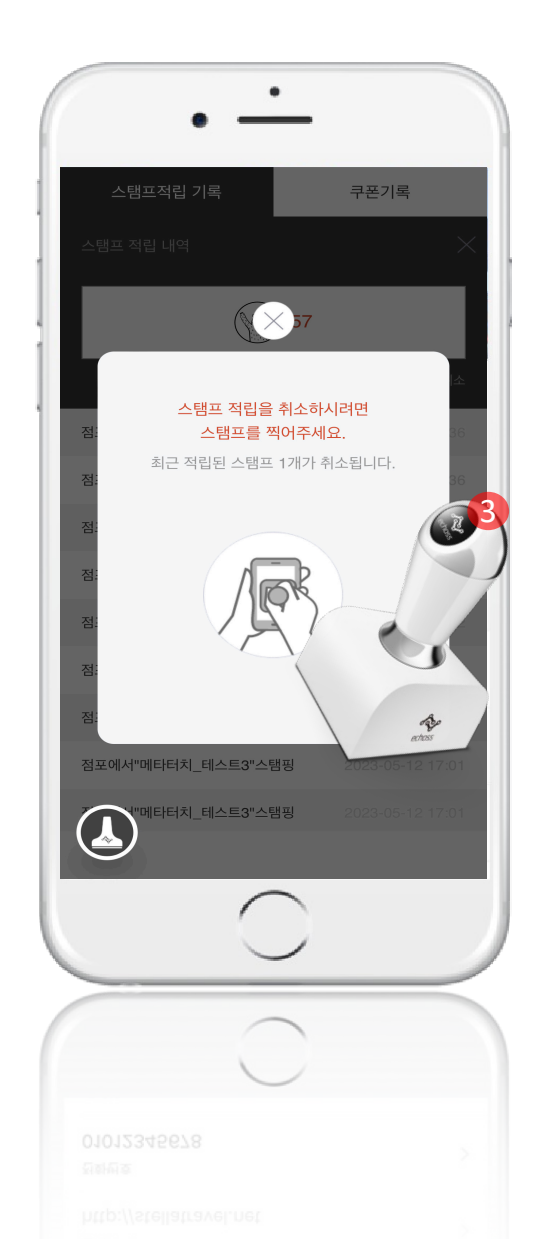

# 서비스 프로세스: 단골 표시

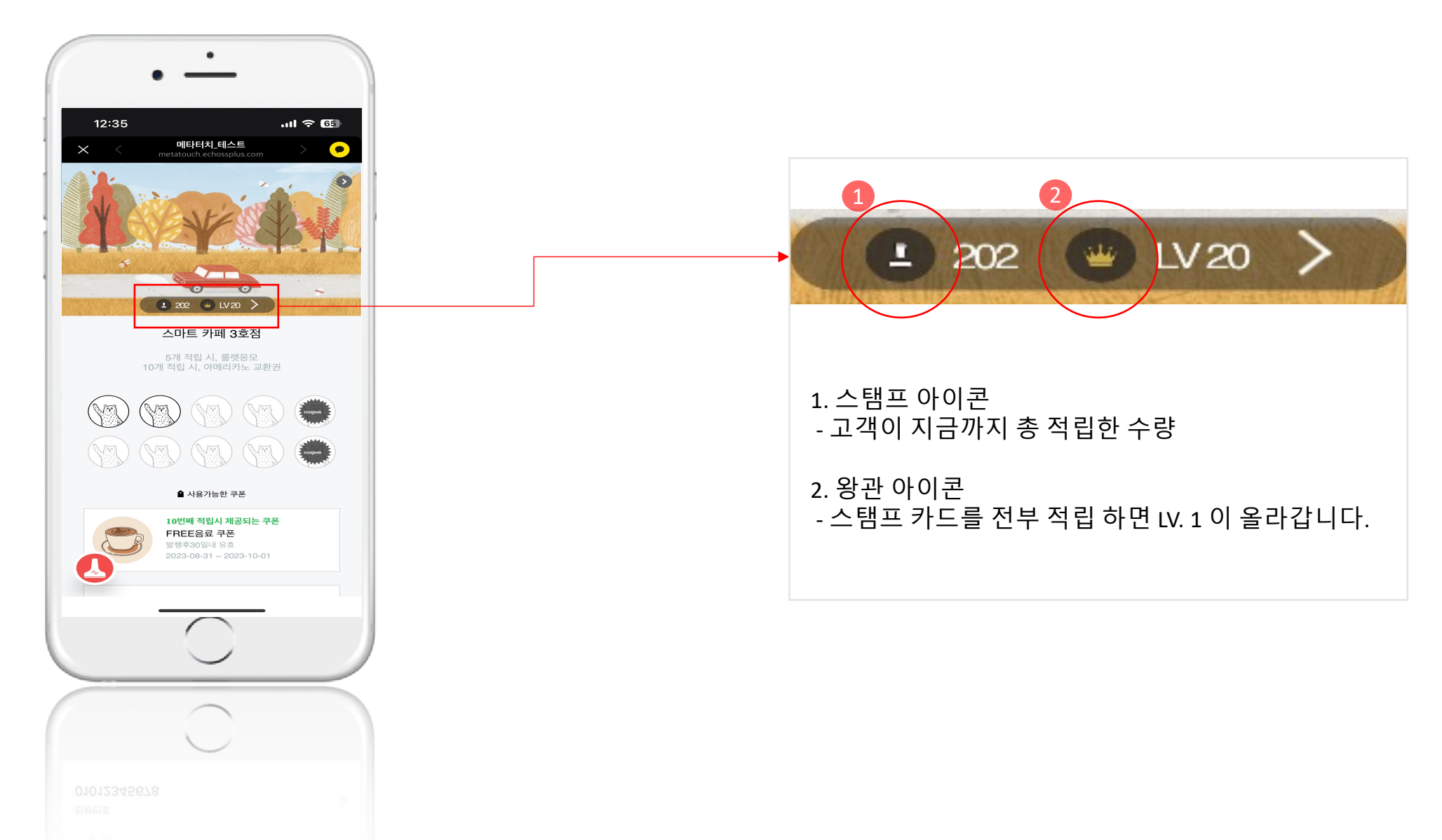

ttp://stellatravel.net